# 税金・各種料金の払込(ペイジー)

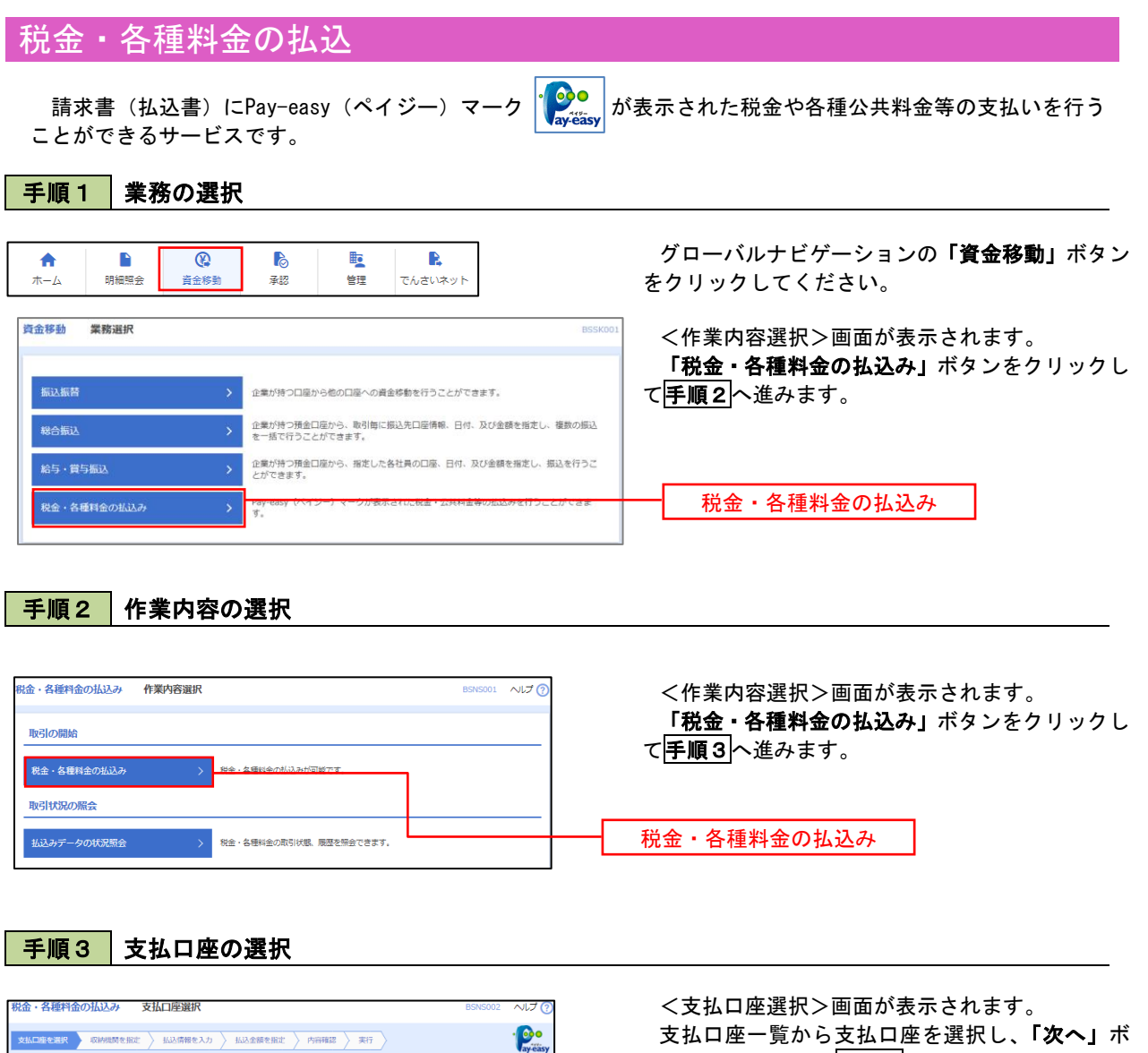

z払口店を選択 v 収納規関を指定 angle 払込情報を入力 angle 払込金額を指定 angle 内容確認 angle 実行 angle

< 税金・各種料金の払込メニューへ

代表口座を最上位に固定 並び頭: 支店名 ▼ 昇順 ▼ (再表示)

1000314 代表口8

普通 普通

支払口座を選択の上、「次へ」ボタンを押してください。

インターネット支店(202

#WRITE (001)

支払口座一覧

0 青山支店(10

支払口座一覧から支払口座を選択し、「次へ」ボ タンをクリックして**手順4**へ進みます。

支払口座一覧

次へ

手順4 収納機関番号の入力

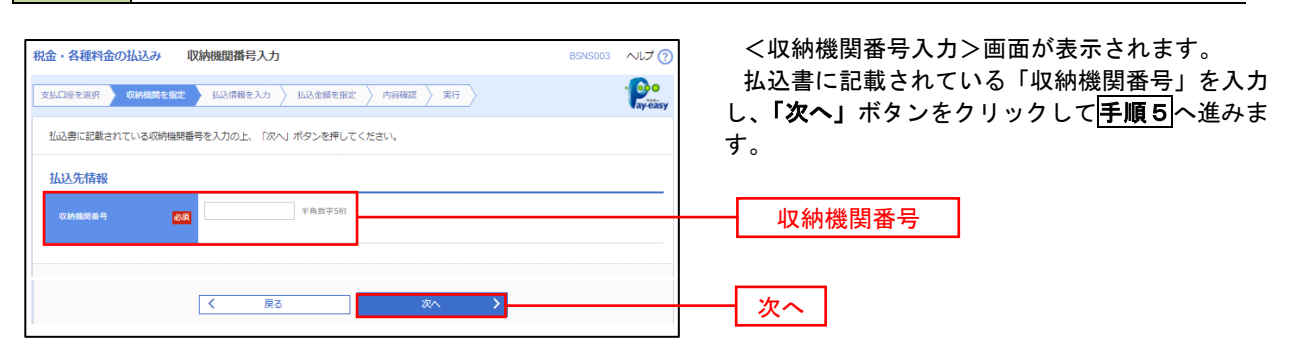

※.以降は、納付先により画面の表示内容が一部異なりますので、ご注意ください。

| 手順5 払                             | 込情報の入力                                                                            |               |                                                    |
|-----------------------------------|-----------------------------------------------------------------------------------|---------------|----------------------------------------------------|
| 税金・各種料金の払込み<br>支払口座を選択 収納税間を指     | 払込情報入力<br>は、 私以情報を入力 - 私以金額を設定 > 内容確認 > 実行 >                                      | BSNS004 へしナ ⑦ | <払込情報入力>画面が表示されます。<br>払込書に記載されている「お客様番号」を入力し、      |
| 払込書に記載されているお客様<br>なお、お客様番号は払込書に記  | 番号、及び雑怒番号または払込債報表示がスワードを入力の上、「次へ」ボタンを押<br>載されている「お客稼番号」から『-』 (リイブン) を除いて入力してください。 | してください。       | 指定方法選択から「確認番号」または「払込情報表<br>示パスワード」を選択し、「次へ」ボタンをクリッ |
| <b>払込先情報</b><br><sub>収納機関編号</sub> | 12345                                                                             |               | クして <b> 手順6</b>  へ進みます。                            |
| 払込先                               | 東京都港区                                                                             |               |                                                    |
| 払込情報                              |                                                                                   |               |                                                    |
| お客様番号                             | 半角数学20桁以内[ハイフ                                                                     | ン (-) を除く]    | お客様番号                                              |
| 指定方法避积                            |                                                                                   |               | 指定方法選択                                             |
|                                   | ر مين <sub>2</sub> 2 - مين - ا                                                    |               | 次へ                                                 |

<確認番号方式とは> 払込書に記載された「お客様番号」および「確認番号」により払込書を特定し、該当の払込書の みを照会する方式。

<払込情報表示パスワード方式とは> 払込書を特定せず、収納機関から発行されたパスワードを入力し、未払分の払込書を照会する方式。

#### 税金・各種料金の払込み 払込金額指定 へしプ ?? <払込金額指定>画面が表示されます。 支払口账を選択 📏 収納機関を指定 👌 払込情報を入力 👌 👯 🏷 内容確認 👌 実行 👌 · Poo 払込情報か<u>ら払込</u>書を選択し、「次へ」ボタンを クリックして<mark>手順7</mark>へ進みます。 2010年10月01日時点でのお客様の払込信報は以下の通りです。 払込書を選択の上、「次へ」ボタンを押してください。 払込先情報 12345 東京都港区 1357924680159 データ花子 払込限度額情報 Θ 一回当たり限度額 60,000,000円 60,000,000円 100,000,000円 払込書情報 払込金額 (円) 2010年6月分通信料 1,000,000 1,000 未払い 払込情報 2010年7月分通信料 1,000,000 1,000 受付中 1,000 2010年8月分递信料 1,000,000 支払済み ※他に**10件**の未払いの払込書があります。 ※当払込書は、収納機関での処理が翌日以降になります。 次へ

## 手順7 払込内容の確認

手順6 払込情報の入力

| 金・各種料金の払込み                       | 払込内容確認                                    | BSNS006 ヘルプ 🥐 | <払込内容確認>画面が表示されます。                                        |
|----------------------------------|-------------------------------------------|---------------|-----------------------------------------------------------|
| ち払口座を選択 🔷 収納機関を指定                | 1 払込情報を入力 2 払込金額を指定 2 内容機器 実行             | · Payeasy     | 払込内容をご確認のうえ、「 <b>確認用パスワード」、</b>                           |
| 以下の払込みを実行します。<br>ワンタイムパスワードは、ご利用 | のトークンをご確認ください。                            |               | 「 <b>ワンタイムパスワード(※)」</b> を入力し、「 <b>実行」</b><br>ボタンをクリックします。 |
| 支払口座                             |                                           | <b>-</b>      | <払込結果>画面が表示されますので、結果をご                                    |
| 支払口座                             | 青山支店(100) 普通 1234567 肖金移動用口座              |               | 確認ください。                                                   |
| 払込先情報                            |                                           |               | ツ 「ロンクノノパフロ」ドレナ 坐討機能をご刊                                   |
| 収納機問量号                           | 12345                                     |               | ※、「ウンダイムハスワート」は、当該機能をこ利<br>用の方のみ表示されます。                   |
|                                  | 東京都港区                                     |               |                                                           |
| お客様番号                            | 1357924680159                             |               |                                                           |
| お名前                              | データ花子                                     |               |                                                           |
| 払込書詳細情報                          |                                           |               |                                                           |
|                                  | 2010年7月分通信料<br>請求新号: 1234567890123456789A |               |                                                           |
|                                  | 1,000,000円                                |               | - 伍达内谷                                                    |
|                                  | 10,000円                                   |               |                                                           |
|                                  | 50,000円                                   |               |                                                           |
|                                  | 10,000円                                   |               |                                                           |
|                                  | 平成22年7月分                                  |               |                                                           |
| 払込合計金額                           |                                           |               |                                                           |
| 払込金額合計(手数料抜き)                    | 1,000,000円                                |               |                                                           |
|                                  | 10,000円                                   |               |                                                           |
| 払送金額合計                           | 1,010,000円                                |               |                                                           |
| 認証情報                             |                                           |               |                                                           |
| 確認用バスワード 必須                      | 8                                         |               | 確認用パスワード                                                  |
| ワンタイムパスワード 👪                     |                                           |               | ワンタイムパスワード                                                |
|                                  |                                           |               | ※. 振込先が民間収納機関の場合のみ表示されます                                  |
|                                  |                                           |               |                                                           |

# 税金・各種料金の払込状況照会

税金・各種公共料金の取引状態、履歴を照会できます。

#### 手順1 作業内容の選択 グローバルナビゲーションの「資金移動」ボタン R ♠ 6 をクリックしてください。 明細照会 ホーム 資金移動 承認 管理 でんさいネット 資金移動 業務選択 <業務選択>画面が表示されます。 「払込データの状況照会」ボタンをクリックして 企業が持つ口座から他の口座への資金移動を行うことができます。 手順2へ進みます。 企業が持つ預金口座から、取引毎に振込先口座倩報、日付、及び金額を指定し、複数の振込 を一括で行うことができます。 企業が持つ預金口座から、指定した各社員の口座、日付、及び金額を指定し、振込を行うこ とができます。 税金・各種料金の払込み 税金・各種料金の払込み

手順2 作業内容の選択

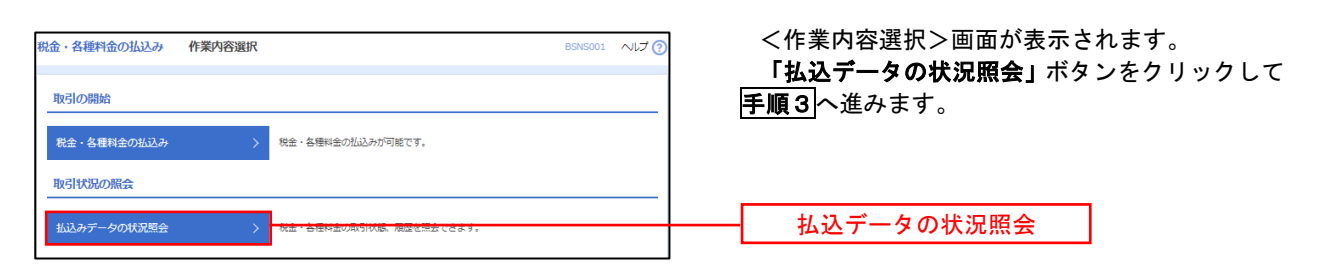

## 手順3 取引の選択

| 金・各種料金の払込み取引                             | 一覧                                |                      | BTJS015                  | ~UJ () |
|------------------------------------------|-----------------------------------|----------------------|--------------------------|--------|
| 引を選択 照会結果                                |                                   |                      | 取引                       |        |
| 照会する取引を選択の上、「照会」ボタ                       | アンを押してください。                       |                      |                          | タンさ    |
|                                          |                                   |                      |                          |        |
| 9、照会する取引の絞り込み                            |                                   |                      |                          | 「二」 <耳 |
| 夜り込み条件を入力の上、「絞り込み」<br>条件を複数入力した場合、すべての条件 | ボタンを押してください。<br>Pを満たす取引を一覧で表示します。 |                      |                          | 内容     |
| 取引状態                                     | □ 受付済み □ 要権認 □ 運用対処               | □ 拒否                 |                          |        |
| 受付日                                      | <b>t b</b>                        | <b>a</b>             | 7                        |        |
| 受付番号                                     |                                   |                      | 半角数字記号28桁                |        |
|                                          |                                   |                      |                          |        |
|                                          | Q 80024                           |                      |                          |        |
| <b> </b>                                 |                                   |                      |                          |        |
|                                          | 全10件(1~10件を表                      | (示中)                 |                          |        |
| (10ページ前 く                                | 1 2 3 4 5 6                       | 7 8 9 10             | > 10~-                   | -ジ次 >  |
|                                          |                                   |                      | 表示件数: 10件 ▼ (            | 再表示    |
|                                          |                                   | 払込先<br>(収納機関番号)      | お客様番号/納付番号 払込            | ユーザ名   |
| <ul> <li>受付済み 2010年10月01日</li> </ul>     | 1234567890-12345678-12345678      | 株式会社データ通信<br>(12345) | 1357924680159 データ        |        |
| ○ ● 要確認 2010年10月01日                      | 番号取得不可                            | 豊洲水道局<br>(99999)     | 12345678901234567890 7-4 | 9花子    |
| ( 10ページ前 〈                               | 1 2 3 4 5 6                       | 7 8 9 10             | > 10~-                   | -ジ次 >  |
|                                          |                                   |                      |                          |        |
|                                          | 党金・各種料金の払込メニューへ                   | 昭会                   | >                        |        |
|                                          |                                   | - ANGLA              |                          | 7M 25  |

<取引一覧>画面が表示されます。 取引一覧から照会する取引を選択し、「**照会」**ボ タンをクリックします。

<取引状況照会結果>画面が表示されますので、 内容をご確認ください。

# 承認

# 振込振替の承認・差戻し・削除

承認権限を持つ利用者様が、振込振替業務で確定された取引の依頼内容を確認し、取引の承認・差戻し・削除 を行うことができます。

| 手順1             | 業務の       | 選択                  |              |           |                      |                                                                    |
|-----------------|-----------|---------------------|--------------|-----------|----------------------|--------------------------------------------------------------------|
| <b>介</b><br>ホーム | ►<br>明細照会 | 資金移動                | <b>入</b> 家認  | 重         | <b>こ</b><br>でんさいネット  | グローバルナビゲーションの <b>「承認」</b> ボタンをク<br>リックして <mark>手順2</mark> へ進みます。   |
| 承認 業務選択         |           |                     |              |           | BSSK001 へレブ (?)      | <業務選択>画面が表示されます。<br><b>「承認」</b> ボタンをクリックして <mark>手順2</mark> へ進みます。 |
| 承認              |           | <u> 久業務で確定さ</u> ます。 | れた取引の依頼内容を確認 | 、取引の承認・差別 | <b>見し・削除を行うことができ</b> | 承認                                                                 |
|                 |           |                     |              |           |                      |                                                                    |

#### 手順2 承認取引の選択

| 20<br>20                                | 取引一覧                                                                                                    |                                                                                                    |                                                                                            |                                                                                                    |                                                                                                    |                                                                                                    |                                                                     | BSHN001                                                                                                    | ヘルプ 🧿                                                                                                    |
|-----------------------------------------|----------------------------------------------------------------------------------------------------|----------------------------------------------------------------------------------------------------|--------------------------------------------------------------------------------------------|----------------------------------------------------------------------------------------------------|----------------------------------------------------------------------------------------------------|----------------------------------------------------------------------------------------------------|---------------------------------------------------------------------|----------------------------------------------------------------------------------------------------|----------------------------------------------------------------------------------------------------|
| 承認する<br>複数のII                           | 3取引を選択の」<br>取引を選択する。                                                                                                    | E、「承認」ボタン<br>ことで、連続して承                                                                                                    | 、「差戻し」ボタン<br>認を行うことができ                                                                     | 、または「削除<br>ます。                                                                                                    | :」ボタンを押してくださ                                                                                                    | ru.,                                                                                                    |                                                                     |                                                                                                    |                                                                                                    |
| 承認得                                     | 持ち取引一覧                                                                                                    | (振込振替(最                                                                                                    | 終承認待ち))                                                                                    |                                                                                                    |                                                                                                    |                                                                                                    |                                                                     |                                                                                                    |                                                                                                    |
| 鮮細工手                                    | ラーメッセージ                                                                                                    |                                                                                                    |                                                                                            |                                                                                                    |                                                                                                    |                                                                                                    |                                                                     |                                                                                                    |                                                                                                    |
| 全3件                                     |                                                                                                    |                                                                                                    |                                                                                            |                                                                                                    |                                                                                                    |                                                                                                    |                                                                     | Q 限度                                                                                                    | (額表示)                                                                                                    |
| <u>全て</u>                               |                                                                                                    | 承認期限                                                                                                    |                                                                                            |                                                                                                    | 取引ID<br>取引名                                                                                                    | 依頼者                                                                                                    |                                                                     | 合計金額<br>(円)                                                                                                    | 表示                                                                                                    |
|                                         | 最終承認待ち                                                                                                    | 2010年10月13日<br>17時00分                                                                                                    | 2010年10月15日                                                                                | 振込振替<br>(都度指定)                                                                                                    | 101001000000111<br>10月15日支払い分                                                                                                    | データ花子                                                                                                    | 1件                                                                  | 1,000,000                                                                                                    | 詳細                                                                                                    |
|                                         | 最終承認待ち                                                                                                    | 2010年10月01日<br>17時00分                                                                                                    | 2010年10月04日                                                                                | 振込振替<br>(都度指定)                                                                                                    | 101001000000112<br>10月01日支払い分                                                                                                    | データ花子                                                                                                    | 1件                                                                  | 1,000,000                                                                                                    | 詳細                                                                                                    |
|                                         | 最終承認待ち                                                                                                    | 期限切れ<br>2010年10月01日                                                                                                    | 2010年10月04日                                                                                | 振込振替<br>(非前登録)                                                                                                    | 10091000000999<br>9月10日支払い分                                                                                                    | データー部                                                                                                    | 1件                                                                  | 1,000,000                                                                                                    | 詳細                                                                                                    |
|                                         |                                                                                                    | L <mark>6</mark> 承認                                                                                                    |                                                                                            | <b>№</b> 差戻                                                                                                    | ι (                                                                                                    | <b>i</b> 11                                                                                                    | 8                                                                   |                                                                                                    |                                                                                                    |
| 承認代<br>全4件                              | 存取引一覧                                                                                                    | ▶ #88 (総合振込、¥                                                                                                    | 诗·貸与振込、                                                                                    | ▶ 差戻<br>□座振替)                                                                                                    | ι (                                                                                                    | <b>∎</b> ₩                                                                                                    | <b>R</b>                                                            |                                                                                                    | 音調表示)                                                                                                    |
| 承認很<br>全4件                              | (<br>すち取引一覧<br>取引状態                                                                                                    | ▶ 承認<br>(総合振込、¥<br>承認期限                                                                                                    | 持・貸与振込、<br><sub>備定日</sub>                                                                  | ◎ 差戻<br>□座振替) 取引種別                                                                                                    | 取引いたので                                                                                                    | ∎ 附                                                                                                    | 除合計件数                                                               | (Q) 限度<br>合計金額<br>(円)                                                                                          | 音額表示                                                                                                    |
| 承認行<br>全4件<br>■ 全て<br>又                 |                                                                                                    | ▶ 未認<br>(總合振込、¥<br>未認期限<br>2010年10月13日<br>17月00日)                                                                                                    | 会与・貸与振込、                                                                                   | <ul> <li>差束</li> <li>二座振替)</li> <li>取引種別</li> <li>地方税納付</li> </ul>                                                                                                    | 取引ID<br>取引名<br>1010010000111<br>10月15日124以分                                                                                                    | <ul> <li>前</li> <li>位価書</li> <li>データ花子</li> </ul>                                                                                                    | 除合計件数                                                               | (Q 限度<br>合計金額<br>(円)<br>3,000,000                                                                              | <ul> <li>         · · · · · · · · · · · · · · ·</li></ul>                                                    |
| 承認保<br>全4件<br>■全て                       | 手<br>す<br>取引<br>状態<br>最終来述待ち<br>一次承述待ち                                                                                       | <ul> <li>予認<br/>(総合振込、終<br/>来認想限<br/>2010年10月13日<br/>15時00分<br/>306月13日<br/>15時00分<br/>306月12日初記<br/>306月12日初記</li> </ul>                                                                                                    | 注与・貸与振込、<br>構定日<br>2010年10月15日<br>2010年10月04日                                              | <ul> <li>         を戻<br/>加引種別         <ul> <li>             取引種別             </li> <li>             取引種別             </li> <li>             取引種別             </li> <li>             取引種別             </li> <li>             取引種別             </li> </ul> </li> </ul>                                                                                                    | <ul> <li>取引品<br/>取引品</li> <li>10100100000111</li> <li>10月15日26私い労</li> <li>10100100000112</li> <li>10月01日安払い労</li> </ul>                                         | <ul> <li>■ 前</li> <li>位納着</li> <li>データ花子</li> <li>データ花子</li> </ul>                                                                                                    | 除<br>合計件数<br>3件<br>3件                                               | <ul> <li>(Q) 原质</li> <li>合計会話</li> <li>(FT)</li> <li>3,000,000</li> <li>3,000,000</li> </ul>                   | <ul> <li>該協表示</li> <li>表示</li> <li>詳細</li> <li>(詳細)</li> </ul>                                               |
| 承認統<br>全4件<br>▲ エ<br>□                  | また<br>また<br>また<br>よ<br>よ<br>よ<br>に<br>持<br>ち<br>取<br>引<br>一<br>覧<br>、<br>、<br>、<br>、<br>、<br>、<br>、<br>、<br>、<br>、<br>、<br>、 | <ul> <li>未認</li> <li>未認</li> <li>(総合振込、業</li> <li>(総合振込、業</li> <li>(総合振込、業</li> <li>(2010年10月13日</li> <li>1746009</li> <li>2010年10月0日</li> <li>154009</li> <li>2010年10月0日</li> <li>1540091</li> <li>2010年10月0日</li> <li>1746095</li> <li>2010年10月0日</li> <li>1746095</li> </ul>                          | は与・貸与振込、<br>度支目<br>2010年10月15日<br>2010年10月04日<br>2010年10月04日                               | <ul> <li>         ・ 使用</li> <li>         ・ 使用</li> <li>         ・ 使用</li> <li>         ・ 使用</li> <li>         ・ 使用</li> <li>         ・ 使用</li> <li>         ・ 使用</li> <li>         ・ 使用</li> <li>         ・</li> <li>         ・</li> <li></li></ul> |                                                                                                    | <ul> <li>         ・</li> <li>         ・</li></ul>                                                  | 除<br>合計件数<br>3件<br>3件<br>1,000件                                     | <ul> <li>(④ 限度</li> <li>合計金額</li> <li>(円)</li> <li>3,000,000</li> <li>3,000,000</li> <li>10,000,000</li> </ul> | <ul> <li>(算服表示)</li> <li>表示</li> <li>(算細)</li> <li>(算細)</li> <li>(算細)</li> <li>(算細)</li> <li>(算細)</li> </ul> |
| 承認統<br>全4件<br>● 全て<br>●                 |                                                                                                    | 人         大型           (総合語込、第         第           2010年10月13日<br>17時00分         2010年10月13日<br>15時00分           2010年10月13日<br>17時00分         2010年10月13日<br>17時00分           2010年10月13日<br>17時00分         2010年10月13日                                                                                 | 2010年10月05日<br>2010年10月05日<br>2010年10月05日<br>2010年10月05日                                   | <ul> <li>・ 差更</li> <li>・ 一 定振替・)</li> <li>・ のけ相互</li> <li>・ のけ相互</li> <li>・ のけ相互</li> <li>・ のけ相互</li> <li>・ のけ相互</li> <li>・ のけ相互</li> <li>・ のけ相互</li> <li>・ のけ相互</li> <li>・ のけ相互</li> <li>・ のけ相互</li> <li>・ のけ相互</li> <li>・ のけ相互</li> <li>・ のけ相互</li> <li>・ のけ相互</li> <li>・ のけ相互</li> <li>・ のけ相互</li> <li>・ のののののののののののののののののののののののののののののののののののの</li></ul>                                                                                                    | に<br>取引品<br>10100100000111<br>10月15日東払い分<br>10091000000112<br>10月15日東払い分<br>10091000000199<br>9月10日東低い分<br>10月15日東低い分<br>10月15日東低い分                              | <ul> <li>● 前</li> <li>① (1)</li> <li>① (1)</li> <li>① (1)</li> <li>① (1)</li> <li>① (1)</li> <li>○ (1)</li> <li>○ (1)</li> <li< td=""><td>₿ 611 ft # 3/f 3/f 1,000 ft 3/f</td><td>(Q. REA<br/>Alt de<br/>(H)<br/>3,000,000<br/>3,000,000<br/>10,000,000</td><td>2</td></li<></ul> | ₿ 611 ft # 3/f 3/f 1,000 ft 3/f                                     | (Q. REA<br>Alt de<br>(H)<br>3,000,000<br>3,000,000<br>10,000,000                                               | 2                                                                                                    |
| 承認<br><b>全</b> 4件<br>● 全て<br>● 1<br>● 1 |                                                                                                    | 人工         人工           4125月日、         第           2010年10月13日         1786007           178007         178007           2010年10月13日         178607           2010年10月13日         178607           2010年10月13日         178607           2010年10月13日         178607           2010年10月13日         178607 | 本与・貸与振込、<br>第章日<br>2010年10月15日<br>2010年10月0日日<br>2010年10月0日日<br>2010年10月0日日<br>2010年10月15日 | <ul> <li>● 差欠</li> <li>□ 庄庄振寺)</li> <li>□ 広び税納付</li> <li>助う税納付</li> <li>助う税込</li> <li>□ 協振等</li> <li>○ 施振等</li> </ul>                                                                                                    | レ<br>取得し<br>取得し<br>13000000111<br>10月15日東払い分<br>100010000015<br>10月15日東払い分<br>100010000099<br>9月10日東払い分<br>100010000099<br>9月10日東払い分<br>10月15日東払い分<br>10月15日東払い分 | <ul> <li>● M</li> <li>① 価格</li> <li>データ花子</li> <li>データ花子</li> <li>データ花子</li> <li>データ花子</li> </ul>                                                                                                    | Alt # R           3/+           3/+           1,000/+           3/+ | (C) TRA<br>Alt data<br>(r)<br>3.000,000<br>3.000,000<br>3.000,000                                              | 2 (如表示)<br><b>表示</b><br>(詳細)<br>(詳細)<br>(詳細)<br>(詳細)<br>(詳細)                                                 |

#### 手順3 振込振替暗証番号の入力 承認 振込振替暗証番号入力 BSHN002 ヘルプ (?) <振込振替暗証番号入力>画面が表示されます。 承認する取引の内容を確認し、「振込振替暗証番 取引内容を確認 承認完了 <u>号」を</u>入力のうえ、「次へ」ボタンをクリックして 以下の内容を確認の上、「次へ」ボタンを押してください。 **手順4**へ進みます。 取引情報 取引ID 取引種別 振込方式 101001000000111 振込振替 半前登録方式 2010年10月15日 10月15日支払い分 ED1200201200001DEP 振込元情報 內山支店(100) 普通 1234567 資金移動用口座 振込先口座 123 取引内容 大手町銀行(0111) 丸の内支店 (222) 普通 2100001 n)\*00800820\*(n 振込金額 支払金額 1,000,000[7] 0["] 1,000,000['] 依頼者情報 データ花子 承認者情報 ー次承認者:データ太郎 最終承認者:データ幸子 2010年10月13日 17時00分 10月15日支払い分です。よろしくおねがいします。 認証情報 振込振替暗証番号 **=** <u>8</u>8 次へ く 中断して一覧へ 次へ >

#### 手順4 内容の確認(振込振替)

| 承認 内容確認 [振込振替   | ]                          | BSHN003 ヘルプ 🕐  | <内容確認「振込振替]>画面が表示されます。     |
|-----------------|----------------------------|----------------|----------------------------|
| 取引内容を確認 承認完了    |                            |                | 取引内容を確認のうえ、「ワンタイムパスワード     |
|                 |                            |                | (※)」「承認暗証番号」「確認暗証番号」を入力の   |
| 以下の内容を確認の上、「東認美 | 「」 ボタンを押してくたさい。            |                | うえ、「承認実行」ボタンをクリックします。      |
| 取引情報            |                            |                |                            |
| 取引状態            | 最終承認待ち                     |                | ※. 「ワンタイムパスワード」は、当該機能をご利用  |
| 取引ID            | 101001000000111            |                | の方のみ表示されます。                |
| 受付番号            | 0209001                    |                |                            |
| 取引種別            | 振込振轉                       |                |                            |
| 振込指定日           | 指定日 10月15日                 |                | く本認結果し振込振替」>画面が表示され、本認     |
| 取引名             | 10月15日支払い分                 |                | が完了します。                    |
| 振込メッセージ         | ED1200201200001DEP         |                |                            |
|                 |                            |                | ※. 取引内容により「承認暗証番号」や「確認暗証番号 |
|                 |                            |                | の入力は省略されます。                |
| 承認者情報           |                            |                |                            |
| 承認者             | ー次承認者:データ太郎<br>最終來認者:データ幸子 |                |                            |
| 承認期限            | 2010年10月13日 17時00分         |                |                            |
|                 |                            |                |                            |
| コメント            |                            | /              |                            |
|                 |                            | 全角120文字以内[半角可] |                            |
| 音甲確認            |                            |                |                            |
| ALALAPE DO      |                            |                | JJ314/1XJ=F                |
| 🛕 🗌 取引を継続する     |                            |                | ※ 振込先指定方式が「利用者登録口座一覧から選択」  |
| -20-37-47-20    |                            |                | 最近10回の取引から選択」 新規に振込先口座を入   |
| 5860LTH¥k       |                            |                | カ」の場合に表示されます。              |
| ワンタイムバスワード 🚳    |                            |                |                            |
| 承認暗証番号          |                            |                | ──── 承認暗証番号                |
| 確認暗証冊号 必須       |                            |                | 確認暗証番号                     |
|                 |                            |                |                            |
|                 |                            |                |                            |
|                 | 承認実行                       | G HAM          | ▲ 承認美行                     |
|                 | 中断して次の取引へ                  |                |                            |

# 総合振込、給与・賞与振込、口座振替の承認・差戻し・削除

承認権限を持つ利用者様が、総合振込、給与・賞与振込、口座振替業務で確定された取引の依頼内容を確認し、 取引の承認・差戻し・削除を行うことができます。

| 手                                                                              | 順1                                                                       | 業務の                                                                        | の選択                                                     |                                                            |                                                                                                    |                                                                                                    |                           |                                                                        |                      |                                                                                                    |
|--------------------------------------------------------------------------------|--------------------------------------------------------------------------|----------------------------------------------------------------------------|---------------------------------------------------------|------------------------------------------------------------|----------------------------------------------------------------------------------------------------|----------------------------------------------------------------------------------------------------|---------------------------|------------------------------------------------------------------------|----------------------|----------------------------------------------------------------------------------------------------|
| <b>1</b><br>木-                                                                 | -4                                                                       | 明細照会                                                                       | 資金                                                      | 修動                                                         | <b>〕</b><br>承認                                                                                             | 管理                                                                                                    | <b>±</b>                  | <b>で</b> んさい                                                           | ネット                  | グローバルナビゲーションの <b>「承認」</b> ボタンをク<br>リックして <mark>手順2</mark> へ進みます。                                                    |
| 承認                                                                             | 業務選択                                                                     |                                                                            | > <u>A¥</u><br>हेर्डु                                   | 職で確定された<br>。                                               | 1月の改善内容を登録し                                                                                                | 取引の承認                                                                                                    | • 养屋( , • ă               | BSSK001<br>N絵を行う <i>ことけ</i>                                            | ヘルプ ⑦<br>ができ         | <業務選択>画面が表示されます。<br>「 <b>承認」</b> ボタンをクリックして <mark>手順2</mark> へ進みます。<br>承認                                           |
| <b>手</b> )<br>承認                                                               | <b>順 2</b><br>取引一覧                                                       | 承認理                                                                        | 取引の道                                                    | <b>翼択</b>                                                  | - <del> </del>                                                                                             |                                                                                                    |                           | BSHN001                                                                | ヘルプ 🕜                | <取引一覧>画面が表示されます。<br>承認待ち取引一覧(総合振込、給与・賞与振込、                                                                          |
| <ul> <li>本記9%</li> <li>複数の目</li> <li>承認得</li> <li>詳細工言</li> <li>全3件</li> </ul> | 5<br>あいる通知の」<br>かりを選択するこ<br>5<br>5<br>5<br>- メッセージ                       | (振込振替(最                                                                    | 、「<br>速度行うことができ<br>終承認待ち))                              | 、 まんは 1 所称<br>:ます。                                         | J #99%#0000                                                                                                | 2 U 3a                                                                                                    |                           | (@、限度音                                                                 | 真表示)                 | 口座振替)から承認対象の取引を選択し、 <b>「承認」</b><br>ボタンをクリックして <mark>手順3</mark> へ進みます。                                               |
|                                                                                | <ul> <li>取引状態</li> <li>最終決認待ち</li> <li>最終決認待ち</li> <li>最終決認待ち</li> </ul> | 未認期限<br>2010年10月13日<br>17時00分<br>2010年10月01日<br>17時00分<br>17時00分<br>17時00分 | <u>熊文日</u><br>2010年10月15日<br>2010年10月04日<br>2010年10月04日 | 取引種別<br>振込振轉<br>(都度指定)<br>振込振轉<br>(都度指定)<br>振込振轉<br>(事前登録) | 取引D<br>取引名<br>101001000000111<br>10月15日支払い分<br>10100100000112<br>10月01日支払い分<br>10091000000999<br>9月10日支払い分 | <ul> <li>         な練者         データ花子     </li> <li>         データ花子</li> <li>         データで子</li> <li>         データー部     </li> </ul> | AHAN<br>144<br>144<br>144 | Altigation           1,000,000           1,000,000           1,000,000 | 表示<br>詳細<br>詳細<br>詳細 | <ul> <li>※. 複数の取引を選択すると、連続して承認を行うことができます。</li> <li>※. 「差戻し」を行うと、依頼者において「作成中振込データの修正・削除」からデータを修正することができます</li> </ul> |
| 承認待                                                                            | 市方取引一覧                                                                   | ▶ ####################################                                     | 時・貸与振込、                                                 | ▶ <sup>差</sup> 戻<br>□座振替)                                  |                                                                                                    | <b>∎</b> ₩                                                                                                    | <b>I</b> \$               |                                                                        |                      | ※. <b>「削除」</b> を行うと、取引データを破棄します。                                                                                    |
| 全4件                                                                            |                                                                          |                                                                            |                                                         |                                                            | 取引ID                                                                                                    |                                                                                                    |                           |                                                                        | 演表示)                 |                                                                                                    |
|                                                                                | 取引状態<br>最終承認待ち                                                           | 東認期限<br>2010年10月13日<br>17時00分                                              | 指定日<br>2010年10月15日                                      | 取引種房<br>地方税納付                                              | 取引名<br>101001000000111<br>10日15日本以上へ                                                                       | 低調査<br>データ花子                                                                                                    | 告計件数<br>3件                | (Ħ)<br>3,000,000                                                       | 表示 (詳細)              |                                                                                                    |
|                                                                                | 一次承認待ち                                                                   | 2010年10月01日<br>15時00分                                                      | 2010年10月04日                                             | 総合振込                                                       | 101001000000112<br>10月01日支払い分                                                                              | データ花子                                                                                                    | 3件                        | 3,000,000                                                              | <br>(詳細)             | 承認待ち取引一覧                                                                                                    |
|                                                                                | 最終承認待ち                                                                   | 1期限切れ<br>2010年10月01日                                                       | 2010年10月04日                                             | 給与振込                                                       | 10091000000999<br>9月10日支払い分                                                                                | データー郎                                                                                                    | 1,000#                    | 10,000,000                                                             | 詳細                   |                                                                                                    |
|                                                                                | 最終承認待ち                                                                   | 17時00分<br>2010年10月13日<br>17時00分                                            | 2010年10月15日                                             | 口座振曲                                                       | 101001000000119<br>10月15日支払い分                                                                              | データ花子                                                                                                    | 3件                        | 3,000,000                                                              | 詳細                   |                                                                                                    |
|                                                                                |                                                                          | 6 未認                                                                       |                                                         | <b>6</b> 差戻<br>戻る                                          |                                                                                                    | ∎ 削                                                                                                    | ₿                         |                                                                        |                      | —— 承認                                                                                                    |

手順3 内容の確認(総合振込等)

| 内容確認[総合                                         | 振込]                                                                                                    |                      |                                   |             |             | BSHN008  | ヘルブ 🍞    |   | <内容確認>画面が表示されます。                                             |
|-------------------------------------------------|----------------------------------------------------------------------------------------------------|----------------------|-----------------------------------|-------------|-------------|----------|----------|---|--------------------------------------------------------------|
| 5月内容を確認 承認完了                                    | $\rangle$                                                                                                    |                      |                                   |             |             |          |          | ÷ | 承認する取引内容を確認し、 <b>「確認用パスワー</b>                                |
|                                                 |                                                                                                    |                      |                                   |             |             |          |          | Г | <b>ワンタイムパスワード(※)」</b> を入力のうえ、                                |
| 以下の内容を確認の上、「#<br>ワンタイムバスワードは、こ<br>なお、連続承認の場合は、が | 認実行」ボタンを押してく<br>利用のトークンをご確認く<br>の取引から入力が不要とな                                                                                                    | とさい。<br>どさい。<br>ります。 |                                   |             |             |          |          | 認 | <b>【実行】</b> ボタンをクリックします。                                     |
|                                                 |                                                                                                    |                      |                                   |             |             |          |          |   | <承認結果>画面が表示され、承認が完了しま                                        |
| 权引情報                                            |                                                                                                    |                      |                                   |             |             |          |          |   |                                                              |
|                                                 | 最終來認得ち                                                                                                    |                      |                                   |             |             |          |          |   |                                                              |
| <b>运引種別</b>                                     | 此合振込                                                                                                    |                      |                                   |             |             |          |          |   | ※.「ワンダイムハスワート」は、 当該機能をこ                                      |
|                                                 | 2010年10月15日                                                                                                    |                      |                                   |             |             |          |          |   | の方のみ衣示されます。                                                  |
|                                                 | 10月15日支払い                                                                                                    | 9                    |                                   |             |             |          |          |   |                                                              |
| 依頼者                                             | データ花子                                                                                                    |                      |                                   |             |             |          |          |   |                                                              |
| 馬1 二時起                                          |                                                                                                    |                      |                                   |             |             |          |          |   |                                                              |
| 支払口座                                            | 青山支店 (100) #                                                                                                    | 通 123456             | 57 资金移動用口座                        |             |             |          | — L      |   | 取到中京                                                         |
|                                                 | 1234567891                                                                                                    |                      |                                   |             |             |          |          |   | 取引內容                                                         |
|                                                 | 199519411                                                                                                    |                      |                                   |             |             |          |          |   |                                                              |
| (E)1 (B)(B)(力)(*                                |                                                                                                    |                      |                                   |             |             |          |          |   |                                                              |
| 成还明和内容                                          |                                                                                                    |                      | - 10-                             |             |             |          |          |   |                                                              |
|                                                 |                                                                                                    | B. (194              | 517                               |             |             |          |          |   | ◆EDI情報の確認<br>「EDI情報/厨室コービーの「昭会」 ギタンナ                         |
| 文払金額合計                                          |                                                                                                    | 5,000,               | 00014                             |             |             |          |          |   | 「ロロ」III + III /                                              |
| 先方負担手数料合計                                       |                                                                                                    | 2,                   | 20514                             |             |             |          |          |   | れ、内容を確認することができます。                                            |
| 振込金額合計                                          |                                                                                                    | 4,997,               | 795円                              |             |             |          |          |   |                                                              |
| 振込手数料合計                                         |                                                                                                    | 1,                   | 680円                              |             |             |          |          |   | EDI情報詳細 BSSK205                                              |
| 振込明細内容一覧                                        |                                                                                                    |                      |                                   |             |             |          |          |   | 1017-00日本語のA. (第177) ぜかいた(1) 77 (11)                         |
| 1 10 0 2000 1                                   |                                                                                                    | 全104                 | 件 (1~10件を表示中)                     |             | ~           | 10.0     | Sector & |   | A POPPERADOUS, 100003 #3200 POCCASON                         |
| < 10/(-9/0) <                                   | 1 2                                                                                                    | 5 4                  | 201031                            | ,<br>表      | ><br>示件数: 1 | .0/# 🔻 ( | 再表示)     |   | EDIキー情報                                                      |
| 登録名                                             | 金融機開名                                                                                                    | 80                   |                                   | 支払金額        | 先方負担        | 振込金額     | 新达手数     |   | 9201810130000100                                             |
| 受取人名                                            | 支店名                                                                                                    | 1112                 |                                   | (円)         | (円)         | (円)      | (Ē)      |   | EDI情報                                                        |
| 見日本商事<br>ガラニルンシヨンジ(カ                            | 大手町銀行(0111)<br>丸の内支店(222)                                                                                                    | 普通                   | 2100001 XML対応形式** 【開会             | 1.000.000   |             |          | 315      |   | <pre><quure co<="" control="" td=""></quure></pre>           |
| 9日本商事<br>51#05395"(#                            | NTTデータ銀行(9998)<br>豊洲支店(001)                                                                                                    | 音速                   | 2100002 EDI:<br>A123456789012345  | 1,000,000   | 315*        | 999,685  | 210      |   | controlcontrolcontrolcontrolcontrol                          |
| 9空運輸<br>59750020                                | NTTデータ銀行 (9998)<br>三田支店 (014)                                                                                                    | #it                  | 2100006 EDI :<br>B123456789012345 | 1,000,000   | 315*        | 999,685  | 210      |   | <irviceno>2222222222</irviceno><br><payment>222222</payment> |
| kツカイドウフドウサン (カ                                  | 札幌銀行 (0333)                                                                                                    | 音通                   | 2100004 顧客1:1234567890            | 1,000,000   | 630*        | 999,370  | 315      |   |                                                              |
| マカワ建設                                           | 札幌銀行 (0333)                                                                                                    | **                   | 2100005 -                         | 1.000.000   | 630         | 999 370  | 630      |   |                                                              |
| Rカラジンとラ(オ                                       | 神戸支店(111)                                                                                                    | 3 4                  | 5 6 7 8 9 1                       | 0           |             | 10.6     | -95% X   |   | x 10/5                                                       |
| ※*印は、先方負担手数料と                                   |                                                                                                    | त्रंगच्च.            |                                   |             | 1           | 10.4     | 214 7    |   |                                                              |
| ※**印は、XML対応形式で2                                 | カした場合に表示され、最                                                                                                    | 修承認時に                | 20桁のキー情報が払い出されま                   | F.          |             |          |          |   | ※EDI情報の確認は、本機能をお申込の方のみご利                                     |
| 承認者情報                                           |                                                                                                    |                      |                                   |             |             |          |          | \ | 用いただけます。                                                     |
|                                                 | ー次承認者:データ<br>最終強認者:データ                                                                                                    | 太郎                   |                                   |             |             |          |          |   |                                                              |
| 承認期限                                            | 2010年10月13日 1                                                                                                    | /時00分                |                                   |             |             |          |          |   |                                                              |
|                                                 |                                                                                                    |                      |                                   |             |             |          |          |   |                                                              |
|                                                 |                                                                                                    |                      |                                   |             |             |          |          |   |                                                              |
|                                                 | 1. Sec. 1. Sec. 1. Sec |                      |                                   |             | 全角1         | 20文字以内   | [半角可]    |   |                                                              |
| 二重振込啓告                                          |                                                                                                    |                      |                                   |             |             |          |          |   |                                                              |
| -                                               |                                                                                                    |                      |                                   |             |             |          |          |   |                                                              |
| 🛕 🗹 取引を継続する                                     |                                                                                                    |                      |                                   |             |             |          |          |   |                                                              |
|                                                 |                                                                                                    |                      |                                   |             |             |          |          |   |                                                              |
| 認証情報                                            |                                                                                                    |                      |                                   |             |             |          |          | _ |                                                              |
| 確認用バスワード                                        | 0.0                                                                                                    |                      | 🗌 次の取引から確認用バスワー                   | - ドの入力を省略する | 5           |          |          |   | 確認用パスワード                                                     |
| ワンタイムバスワード                                      | ۵Ø                                                                                                    |                      | ]                                 |             | ╡           |          |          |   |                                                              |
|                                                 |                                                                                                    |                      |                                   |             |             |          |          |   |                                                              |
|                                                 |                                                                                                    |                      |                                   |             |             |          |          |   | ※、口座振替の場合は表示されません。                                           |
|                                                 |                                                                                                    |                      |                                   |             |             |          |          |   |                                                              |
|                                                 | く 中断して                                                                                                    | -覧へ                  | 承認実行                              | >           |             |          | 印刷       |   |                                                              |

# 管理

#### 企業管理

振込振替における承認機能の利用選択や、企業・口座当たりの振込限度額等の登録/変更が行えます。 ※.登録・変更はマスターユーザのみが利用可能となる機能です。なお、一般ユーザは照会のみ利用可能 です。

企業情報の変更・照会

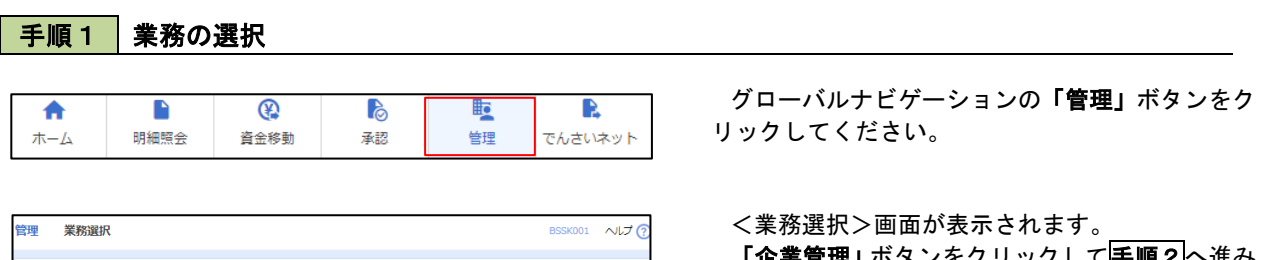

| ľ |               |                                   |                                        |
|---|---------------|-----------------------------------|----------------------------------------|
|   | 企業管理 >        | 金属着税の服金などを行うことができます。              | ます。                                    |
|   | 利用者管理 >       | 利用暫省報の短会などを行うことができます。             | ~~~~~~~~~~~~~~~~~~~~~~~~~~~~~~~~~~~~~~ |
| l | <b>操作履歴照会</b> | ご自身または他の利用者が行った操作の履歴際会を行うことができます。 | 正未自任                                   |

へ来初選択ノ回面がなかられます。 「**企業管理」**ボタンをクリックして<mark>手順2</mark>へ進み ます。

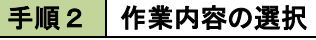

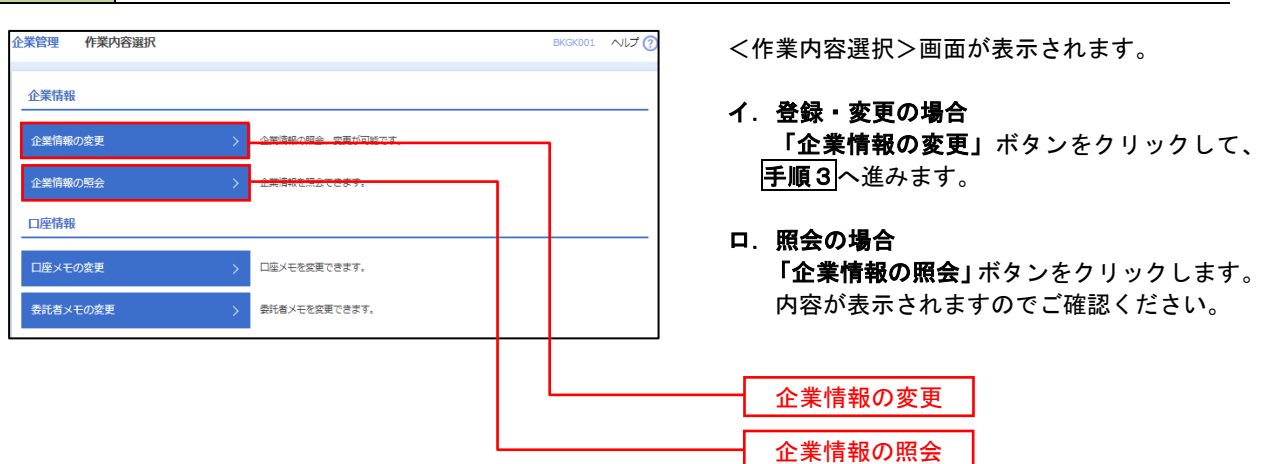

| 手順3                                                 | 企業情報の変更                                                                                                    |                                                                   |                                                                                                    |
|-----------------------------------------------------|----------------------------------------------------------------------------------------------------|-------------------------------------------------------------------|----------------------------------------------------------------------------------------------------|
| 企業管理 企業情<br>企業情報・限度議を変更<br>変更内容を入力の上、<br>予約細胞を変更する場 | <ul> <li>         ・報変更          ・         ・         ・</li></ul>                                                                                                    | よる歴史しか、依頼着による引戻しが必要となります。                                         | <ul> <li>&lt;企業情報変更&gt;画面が表示されます。</li> <li>「承認機能の利用有無」、「口座一日当たりの限度</li> <li>額」、「企業一日当たりの限度額」を入力のうえ「変更」ボタンをクリックし、「手順4」へ進みます。</li> </ul> |
| 1002108 09606882                                    | [세퍼페이 9 8·동금, 세파철/ (부러(환자선지) ~ 9 9/2)                                                                                                    | 表がぬりよりのでご注意ください。                                                  |                                                                                                    |
| 企業情報                                                |                                                                                                    |                                                                   |                                                                                                    |
| 企業名 (カナ)                                            | b7"54bf3t7k9"55305"                                                                                                    |                                                                   | せん。変更の必要がある場合は、ご来店のうえ変更                                                                                                    |
| 企業名                                                 | 株式会社大学商事                                                                                                    |                                                                   | 届をご提出いただきます。                                                                                                    |
| een aa                                              | 012134567800                                                                                                    |                                                                   |                                                                                                    |
| 利用可能量務                                              | 株式原始<br>和工作等期間合<br>和工作者の期間合<br>和工作者の期間合<br>和工作者の<br>和工作者の<br>本工作者の<br>本工作者の<br>本工作<br>本工作<br>本工作<br>本工作<br>本工作<br>本工作<br>本工作<br>本工作 |                                                                   | 承認機能の利用有無<br>※.「承認機能」とは、振込データ等を作成する方(申                                                                                                 |
| 17.510H(K±0                                         |                                                                                                    |                                                                   |                                                                                                    |
| 海边振营                                                | <ul> <li>承認なし</li> <li>シングル承認</li> <li>□座確認機能:</li> <li>利用しない(※承認</li> </ul>                                                                                                    | ダブル承認(順序なし) ダブル承認(順序あり)<br>2機能を利用する場合のみ有効)                        | 相互確認のうえテーダ运信を行う機能です。 <u>不正迭</u> 金にあわないために当機能をご利用ください。                                                                                  |
| 総合振込                                                | ● シングル承認 ● ダブル承認 ()                                                                                                    | 順亦なし) 〇 ダブル永認(順序あり)                                               | ── ※.「口座確認機能」とは、振込先として指定した口                                                                                                    |
| 給与・賞与振込                                             | ● シングル承認 ● ダブル承認 ()                                                                                                    | 頃序なし) 🗌 ダブル承認(順序あり)                                               | 座の内容(口座の有無、口座名義)を確認する機能                                                                                                    |
| 口座振輦                                                | ● シングル承認 ● ダブル承認 ()                                                                                                    | 順序なし) 🔘 ダブル承認(順序あり)                                               | です。                                                                                                    |
| 青山支店(100)<br>青述 1234567                             | 交战的<br>科社 口服業明                                                                                                    | ロ線-日当たり第第第(件)<br>第23期間(合計)<br>第23,999,999,999,999,999,999,999,999 | <b>本認機能の設定について</b><br>振込振替で承認機能をご利用する場合は、「シング<br>ル承認」または「ダブル承認」を選択してください。<br>なお、ご利用時は「利用者情報」で承認許可対象ユ                                   |
| インターネット支店(20.<br>普通 1111111                         | 2)                                                                                                    | 999,999,999,999,                                                  | 世間度は<br>99,0001                                                                                                    |
| 豊州支店(001)<br>菁通 1000314                             |                                                                                                    | 题定<br>909,099,099,                                                | 12.雨厚額<br>99,009円                                                                                                    |
| 限度額(企業一日                                            | 目当たり)                                                                                                    |                                                                   | └── □座一日当たりの限度額                                                                                                    |
|                                                     | 集務 設定可                                                                                                    | 打能限度額(円) 企業一日当たり限度額(円)                                            |                                                                                                    |
| 総合振込                                                |                                                                                                    | 999,999,999,999                                                   |                                                                                                    |
| 給与振込                                                |                                                                                                    | 999,999,999,999                                                   | 企業一日当たりの限度額                                                                                                    |
| 賞与振込                                                |                                                                                                    | 999,999,999,999                                                   |                                                                                                    |
| Linging                                             | ✓ 企業管理メニューへ                                                                                                    | \$                                                                |                                                                                                    |

| 入 力         | 項目          | 入力内容                                                      |  |
|-------------|-------------|-----------------------------------------------------------|--|
|             | 振込振替(合計)    | 設定可能限度額(申込書の「振込振替限度額」にご記<br>入の金額)以内で入力してください。             |  |
| 口座一日当たりの限度額 | 税金・各種料金の払込み | 設定可能限度額(申込書の「税金・各種料金払込<br>(Pay-easy)」にご記入の金額)以内で入力してください。 |  |
|             | 総合振込        | 設定可能限度額(申込書の「総合振込限度額」にご記<br>入の金額)以内で入力してください。             |  |
| 企業一日当た日の阻度額 | 給与振込        | 設定可能限度額(申込書の「給与賞与振込限度額」に<br>ご記入の金額)以内で入力してください。           |  |
| 正未「ココたりの限度限 | 賞与振込        |                                                           |  |
|             | 口座振替        | 設定可能限度額(特段の届出がない場合は当組合規定<br>値)以内で入力してください。                |  |

手順4 企業情報変更内容の確認

| 企業管理 企業情報変更                                        | 確認                                                                                               | BKGK00                    | <企業情報変更確認>画面が表示されます。                   |
|----------------------------------------------------|--------------------------------------------------------------------------------------------------|---------------------------|----------------------------------------|
| 企業情報・限度額を変更 変更                                     | 内容を確認変更完了                                                                                        |                           | 変更内容をご確認のうえ、 <b>「確認用パスワード」</b>         |
|                                                    | ±*                                                                                               |                           | を入力し、 <b>「実行」</b> ボタンをクリックします。         |
| 成下の内容を確認の上、「実行」ボタ<br>変更した内容は <mark>太字</mark> で表示され | かす。<br>シンを押してください。<br>にています。                                                                     |                           |                                        |
| 企業情報                                               |                                                                                                  |                           | く企業情報変更結果>画面が表示されますので、<br>変面結果をご確認ください |
| 企業名(カナ)                                            | 87°348439889°33393°                                                                              |                           |                                        |
|                                                    | 株式会社大空商事                                                                                         |                           |                                        |
|                                                    | F0#39F3+F0It"↓1-1-1                                                                              |                           |                                        |
| 電話番号                                               | 012134567890                                                                                     |                           |                                        |
| 利用可能業務                                             | 我高級会<br>無以入金明細胞会<br>無以入金明細胞会<br>就会開送<br>地合用込う<br>部長時以与現入<br>台層部長<br>等現入<br>電報整<br>電話基準約会<br>の払込み |                           |                                        |
| 承認機能                                               |                                                                                                  |                           |                                        |
| 振込振音                                               | <mark>ダブル赤郎 (順序あり)</mark><br>□座備部機能: <mark>利用する</mark>                                           |                           |                                        |
|                                                    | ダブル承認(順序あり)                                                                                      |                           |                                        |
|                                                    | ダブル承認(順序あり)                                                                                      |                           |                                        |
| 口座振蕾                                               | ダブル承認(頭序あり)                                                                                      |                           |                                        |
| 限度額(口座一日当たり                                        | ))                                                                                               |                           |                                        |
| ,                                                  | 支店名<br>科目 口座番号                                                                                   | 口座一日当たり開度額(円)<br>振込馬替(合計) |                                        |
| 青山支店(100)<br>普通 1234567                            |                                                                                                  | 999,999,999,999,999       |                                        |
| インターネット支店(202)<br>普通 1111111                       |                                                                                                  | 999,999,999,999,999       |                                        |
| 豊洲支店(001)<br>首通 1000314                            |                                                                                                  |                           |                                        |
| 限度額(企業一日当たり                                        | ))                                                                                               |                           |                                        |
| 業務                                                 |                                                                                                  | 企業一日当たり開度額(円)             |                                        |
| 総合振込                                               |                                                                                                  | 999,999,999,999           |                                        |
| 給与振込                                               |                                                                                                  | 999,999,999,999           |                                        |
| 貫与振込                                               |                                                                                                  | 999,999,999               |                                        |
| 口座振翻                                               |                                                                                                  | 999,999,999,999           |                                        |
| 認証項目                                               |                                                                                                  |                           |                                        |
| 確認用パスワード                                           | 88 E                                                                                             |                           | 確認用パスワード                               |
|                                                    |                                                                                                  |                           |                                        |
|                                                    | く 戻る                                                                                             | 実行 >                      |                                        |
|                                                    |                                                                                                  |                           |                                        |

| ロ座メモの変更                                                                                               |                                               |
|----------------------------------------------------------------------------------------------------|-----------------------------------------------|
| ご利用口座、委託者ごとに任意の文言を登録することで、                                                                            | 目的の口座や委託者を特定しやすくなります。                         |
| 千順1 業務の選択                                                                                             |                                               |
|                                                                                                    |                                               |
| 介     L     L     L       ホーム     明細照会     資金移動     承認     管理     でんさいネット                             | グローバルナビゲーションの <b>「管理」</b> ボタンをク<br>リックしてください。 |
| 管理 業務選択 BSSK001 ヘルプ ⑦                                                                                 | <業務選択>画面が表示されます。                              |
| 企業管理 >                                                                                                | 「正来言理」ホッフをクリックして一十順とへ進みます。                    |
| 利用者管理         >         利用者管理の想象などを行うことができます。                                                         |                                               |
| 操作調問期会         >         ご自身または地の利用者が行った操作の原理現金を行うことができます。                                            |                                               |
|                                                                                                    |                                               |
| 手順2 作業内容の選択                                                                                           |                                               |
|                                                                                                    | </th                                          |
|                                                                                                    | 「 <b>口座メモの変更」</b> ボタンをクリックして、                 |
|                                                                                                    | <mark> 手順3</mark> へ進みます。                      |
| 企業情報の照会 > 企業情報を照合できます。                                                                                |                                               |
| 口座情報                                                                                                  |                                               |
| 口座メモの変更 >  -  -  -  -  -  -  -  -  -  -  -  -  -                                                      | ロ座メモの変更                                       |
|                                                                                                    |                                               |
|                                                                                                    |                                               |
| 手順3 メモの変更                                                                                             |                                               |
| 企業管理 ロ座メモ変更 BKGK015 ヘルプ ⑦                                                                             | <口座メモ変更>画面が表示されます。                            |
| 口塗メモを発展         変更完了                                                                                  | 「ロ座メモ」を入力し、「 <b>変更」</b> ボタンをクリッ               |
| 口屋メモを慎正の上、「変更」ボタンを押してください。                                                                            | く口座メモ変更結果>画面が表示されますので、                        |
| □建一覧                                                                                                  | 変更結果をご確認ください。                                 |
| 支店名         村田         口廠等         口廠未年(金角20次字放内(半角可))           申山安原(100)         第2         1224567 |                                               |
| インターネット支援 (202) 東道 1111111                                                                            |                                               |
| インターネット支援 (302) 貫通 2222222                                                                            | ―――   口座メモ                                    |
| 爾明尼用 (001) 用詞 1000314                                                                                 |                                               |
|                                                                                                    |                                               |
| ✓ 企業管理メニューへ 交更 >                                                                                      | 変更                                            |
|                                                                                                    |                                               |

# 利用者管理

パスワードの変更、利用者情報の新規登録・変更・削除、電子証明書の失効、ワンタイムパスワードの利用停 止解除等の登録/変更が行えます。

※. 登録・変更はマスターユーザのみが利用可能となる機能です。なお、一般ユーザは自身のパスワード 変更と情報照会のみ利用可能です。

#### パスワードの変更

| 手順 1           | 業務の  | 選択        |                |                 |                     |                                                     |
|----------------|------|-----------|----------------|-----------------|---------------------|-----------------------------------------------------|
| ↑<br>ホーム       | 日細照会 | 資金移動      | <b>〕</b><br>承認 | 「「「」」を注         | <b>し</b><br>でんさいネット | ダローバルナビゲーションの <b>「管理」</b> ボタンをク<br>リックしてください。       |
| <b>管理 業務選択</b> |      |           |                |                 | BSSK001 へルプ 🧿       | <業務選択>画面が表示されます。<br>「利用者管理」ボタンをクリックして <b>手順2</b> へ進 |
| 企業管理           |      | 企業情報の照    | はどを行うことができます   | Ŧ.              |                     | みます。<br>                                            |
| 利用者管理          |      |           | 絵などを行うことができる   | <del>57</del> , |                     | ————利用者管理                                           |
| 操作履歷照会         |      | > ご自身または他 | の利用者が行った操作の    | 履歴照会を行うことがで     | きます。                |                                                     |

#### 手順2 作業内容の選択

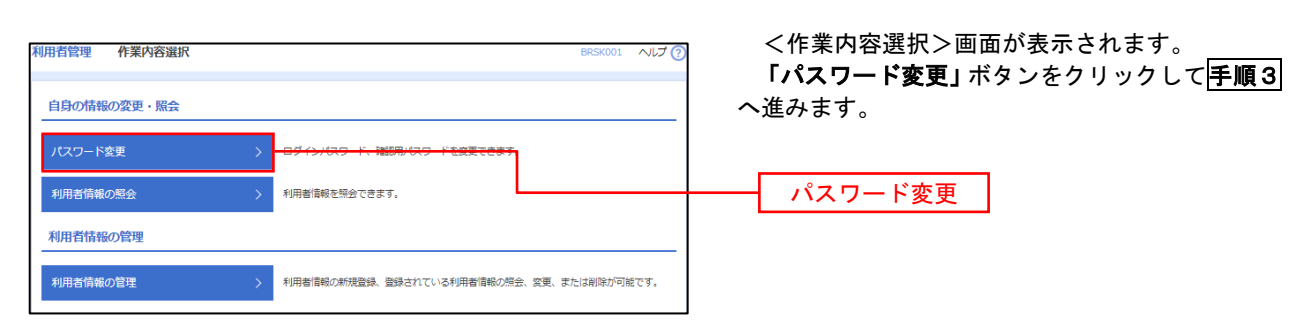

#### 手順3 パスワードの変更 利用者管理パスワード変更 BRSK002 へルプ 🕐 <パスワード変更>画面が表示されます。 パスワード変更 完了 変更するパスワードを選択のうえ、「現在のパス ワード」、「新しいパスワード」を入力して、「実行」 変更内容を入力の上、「実行」ボタンを押してください。 ボタンをクリックします。 利用者情報 <パスワード変更結果>画面が表示されますの hanakodt で、内容をご確認ください。 ログインバスワード ✓ ソフトウェアキーボードを使用 ※ 変更しないパスワードは、「変更しない」を選択 グインパスワード有効期間 2010年06月30日 し、何も入力せずに実行してください。 ◎ 変更する ○ 変更しない **•••** ※新しいログインバスワードを2回入力してください。 入力 🙂 半角英数字記号6文字以上12文字以内 再入力 巴 半角英数字記号6文字以上12文字以内 確認用パスワード 確認用パスワード有効期間 2010年06月30日 ◎ 変更する ─ 変更しない = ※新しい確認用バスワードを2回入力してください。 入力 平角英数字記号6文字以上12文字以内 再入力 四 半角英数字記号6文字以上12文字以内 実行 く 利用者管理メニューへ

#### 利用者情報の新規登録・変更・削除 手順1 業務の選択 グローバルナビゲーションの「管理」ボタンをク (2) R 6 ホーム 明細照会 資金移動 承認 管理 でんさいネット リックしてください。 <業務選択>画面が表示されます。 管理 業務選択 BSSK001 へルプ (? 「利用者管理」ボタンをクリックして手順2へ進 みます。 企業管理 企業情報の照会などを行うことができます。 利用者管理 利用者管理 操作履歴照会 ご自身または他の利用者が行った操作の履歴照会を行うことができます。

# 手順2 作業内容の選択 相用智管理 作業内容選択 BESKOL ヘビア 自身の情報の変更・照会 <作業内容選択>画面が表示されます。 1月の情報の変更・照会 ログインパスワード、縦閉川ペワードを変更できます。 1月相者情報の管理 ログインパスワード、縦閉川ペワードを変更できます。 1月相者情報の管理 1月相者情報の管理 1月相者情報の管理 1月相者情報の管理 1月相者情報の管理 1月相者情報の管理

#### 手順3 利用者一覧

| 用者管                     | 理利用者情報の新                                        | 「規登録・削除・変更・照会                                                        |                               | BRSK005 へルプ 🧑                                                                                                    |
|-------------------------|-------------------------------------------------|----------------------------------------------------------------------|-------------------------------|----------------------------------------------------------------------------------------------------|
| 利用者()<br>なお、 弾<br>プロバイ  | 青報の新規登録または変更す<br>特行されたメール通知パスワ<br>イダーの事情によりメールが | る場合は、メール通知パスワードが必要です<br>ードはお客様がログアウトするまで有効です<br>遅延する場合があります。         | 9                             |                                                                                                    |
| 利用者                     | 請報の新規登録                                         |                                                                      |                               |                                                                                                    |
| 利用者間                    | 青報の新規登録を行う場合は                                   | 、「新規登録」ボタンを押してください。                                                  |                               |                                                                                                    |
|                         |                                                 | 🔪 新規登録                                                               |                               |                                                                                                    |
| 利用者                     | 請報の削除・変更・別                                      | <b>飛会</b>                                                            |                               |                                                                                                    |
| 利用者(1<br>利用者(1<br>利用者(1 | 青報の削除を行う場合は、対<br>青報の変更を行う場合は、対<br>青報の照会を行う場合は、対 | 象の利用者を選択の上、「削除」ボタンを押<br>象の利用者を選択の上、「変更」ボタンを押<br>象の利用者を選択の上、「照会」ボタンを押 | してください。<br>してください。<br>してください。 |                                                                                                    |
| 全10件                    | 2                                               |                                                                      | 並टमा : वा                     | ログインID ▼ 昇順 ▼ (再表示)                                                                                                    |
| 選択                      | ログインID                                          | 利用者名                                                                 | 利用者区分                         | サービス状態                                                                                                    |
| 0                       | ichirodt                                        | データー朗                                                                |                               | <ul> <li>4900-960</li> <li>100-960</li> <li>100-960</li></ul> |
| 0                       | jirodt                                          | データニ郎                                                                | マスターユーザ                       | ● 確認用バスワード利用停止                                                                                                    |
| 0                       | sachikodt                                       | データ幸子                                                                | 一般ユーザ                         | ログインバスワード一時利用作止                                                                                                    |
| $\bigcirc$              | tarodt                                          | データ太郎                                                                | 管理者ユーザ                        | () ログインパスワード利用停!                                                                                                    |
|                         |                                                 | ## / SU<br>く 利用者管理 二                                                 |                               |                                                                                                    |

<利用者一覧>画面が表示されます。

- 利用者を新規登録する場合
   「新規登録」ボタンをクリックし、手順4 へ進みます。
- **ロ.利用者情報を変更する場合** 利用者一覧から対象の利用者を選択し、
   「変更」ボタンをクリックし、
   手順8
   へ進みます。

#### ハ.利用者情報を削除する場合

新規登録 利用者一覧

利用者一覧から対象の利用者を選択し、 「削除」ボタンをクリックします。

<利用者削除確認>画面が表示されます ので、削除内容を確認のうえ「確認用パスワ ード」を入力し、「実行」ボタンをクリック します。

<利用者削除結果>画面が表示されます ので、削除結果をご確認ください。

## <利用者情報の新規登録>

マスターユーザにおいてユーザの利用登録を行うことで、複数の方が当該バンキングサービスを 利用することが可能となります。

## 手順4 利用者基本情報の入力

| 利用者管理 利用者<br>利用者基本情報を入力 系 | 239 [基本情報]<br>9月時頃期を入力 〉 利用口油・用電線を入力 〉 内田福雄 〉 宮珠元了 〉                                                                                                    | BRSK006 ヘルレプ 🕜 | <利用者登録 [基本情報] >画面が表示されます。<br>利用者基本情報(下 <u>表参照</u> )を入力し、 <b>「次へ」</b> |
|---------------------------|----------------------------------------------------------------------------------------------------|----------------|----------------------------------------------------------------------|
| 以下の項目を入力の上、「              | 次へ」 ボタンを押してください。                                                                                                    |                | ボタンをクリックして <mark>手順5</mark> へ進みます。                                   |
| 利用者基本情報                   |                                                                                                    |                |                                                                      |
| 利用吉基本情報                   | 登錄內容                                                                                                    |                |                                                                      |
| ログインID                    | ※ロダインIDを2組入力してください。           入力         半角英胞学ら文学以上12文学以内           通入力         半角英胞学ら文学以上12文学以内                                                          |                |                                                                      |
|                           | ビンフトウェアギーボードを使用<br>※ログインバスワードを2回入力してください。<br>入力     マン・バスワードを2回入力してください。<br>入力     マン・ドキ男数学及号を文字以上12文字以内<br>両入力     マン・ドキ男数学及号を文字以上12文字以内<br>ログイン物に強制変更する |                | ————利用者基本情報                                                          |
| 利用普名                      | 200                                                                                                    | 全角30文字以内       |                                                                      |
| メールアドレス                   | <ul> <li>ミメールアドレスを2回入力してください。     </li> <li>入力         平舟東京・空初中文字以上64文字以内      </li> <li>商入力         平舟東京・空初中文字以上64文字以内      </li> </ul>                  |                |                                                                      |
| 管理者権限<br>※確認用パスワードの設定     | 付与しない 付与する<br>が必要な場合、利用者のログイン時に確認用/マワードの強制変更を実施させ設定を行いま                                                                                                   | tg.            |                                                                      |
|                           | ( 戻る ズヘ )                                                                                                    |                | 次へ                                                                   |

| 入力項目      | 入 力 内 容                                                                                                    |
|-----------|----------------------------------------------------------------------------------------------------|
| ログイン I D  | <ul> <li>・お客様が任意の文字列をお決めください。ただし、入力されたログインIDが既に他のお客様により登録されている場合は、新たに登録できません。</li> <li>・半角英数字(混合)6文字以上12文字以内で入力してください。</li> <li>・2ヶ所に同じものを入力してください。</li> </ul>                                                |
| ログインパスワード | <ul> <li>・お客様が任意の文字列をお決めください。</li> <li>・半角英数字(混合)6文字以上12文字以内で入力してください。</li> <li>・英字は大文字と小文字が区別されます。</li> <li>・2ヶ所に同じものを入力してください。</li> <li>・「ログイン時に強制変更する」をチェックすると、対象の利用者は次回ログイン時にパスワードの変更が必要になります。</li> </ul> |
| 利用者名      | ・全角30文字以内(半角可)で入力してください。                                                                                                    |
| メールアドレス   | ・半角英数字記号4文字以上64文字以内で入力してください。                                                                                                    |

登録された新規ユーザは、初めてサービスを利用する際にマスターユーザが設定した「ログイン ID」と「ログインパスワード」でログインします。 その際、「パスワード強制変更」画面へ遷移しますので、「ログインパスワード」の変更と「確認 用パスワード」の登録を行うこととなります。

| 明治基本情報を入力 | 1979 18781 88781 88382437 88382437 88382437 883827 )<br>19701年5日20日 185382437 98782 88377 )<br>19701年9月17日1日1日 19701日 1970日日 1970日 1970日 1970日 1970日 1970日 1970日 1970日 1970日 1970日 1970日 1970日 1970日 1970日 1970 | <利用者登録[権限]>画面が表示されます。<br>サービス利用権限 (下表参照) を設定し、 <b>「次へ</b>              |
|-----------|----------------------------------------------------------------------------------------------------|------------------------------------------------------------------------|
|           |                                                                                                    | ボタンをクリックして <b>手順6</b> へ進みます。                                           |
| サービス利用権限  | 68A8                                                                                                    |                                                                        |
|           | NA                                                                                                    |                                                                        |
|           |                                                                                                    |                                                                        |
|           | □ № ÷                                                                                                    | 承認権限の設定について                                                            |
| 資金移動      | 全进民 全新林 音保內容                                                                                                    |                                                                        |
|           | 田原 (9月21日28) ・ 4前時間に加りている時入時の大からの左方が見てす。     日原 (19月21日29) ( 51日前にそれの名) + 80.8月月20日年でおいとおいあれたから右方がり直てす。     教師 (19月21日21日) ( 51日前にそれの名) + 8日の白海県田 - 2日 - 1日の右方が利用です。     予約入時年<br>文が明白                          | 「企業情報」で「シングル承認」または「ダブル<br>承認を選択した場合、ユーザに対し「依頼」や「承<br>認」の梅限設定を行う必要があります |
|           |                                                                                                    |                                                                        |
|           |                                                                                                    |                                                                        |
| 0.669     | <ul> <li>● 信頼(高商人力)</li> <li>● 信頼(ファイル受付)</li> <li>● 満浜売賀様</li> <li>● 営賃通常総合</li> </ul>                                                                                                    |                                                                        |
| 来認        | 29/10                                                                                                    |                                                                        |
|           | □ 展込版件 □ 総合版込 □ 総与·賞与振込 □ □ 単版件                                                                                                    |                                                                        |
| 教理        | 登録内容                                                                                                    |                                                                        |
|           | □ 全层型用台                                                                                                    |                                                                        |
| サービフ油用    | Plan                                                                                                    | サービス利用権限                                                               |
|           |                                                                                                    |                                                                        |

| 権             | 限           | 説明                                  |
|---------------|-------------|-------------------------------------|
| 残高照会          |             | 登録口座の残高照会が可能                        |
| 入出金明細照会       |             | 登録口座の入出金明細照会が可能                     |
|               | 依頼(事前登録口座)  | 事前に書面により届け出た振込振替先への振込振替、照会が可能       |
|               | 依頼(利用者登録口座) | お客様が画面上で登録した振込振替先への振込振替、照会が可能       |
| 振込振替          | 依頼(新規口座指定)  | 新規口座指定先への振込振替、照会が可能                 |
|               | 振込先管理       | 振込振替で使用する振込先、グループの作成・変更・削除が可能       |
|               | 全取引照会       | 他のユーザが依頼した取引を含む振込振替全取引の照会が可能        |
|               | 依頼(画面入力)    | 画面入力による依頼データの作成・編集・削除・照会・引戻しが可能     |
| 総合振込          | 依頼(ファイル受付)  | ファイル受付による依頼データの作成・編集・削除・照会・引戻しが可能   |
| 給与・賞与振込       | 振込先管理       | 総合・給与・賞与振込で使用する振込先・グループの作成・変更・削除が可能 |
|               | 全取引照会       | 他のユーザが依頼した取引を含む総合・給与・賞与振込全取引の照会が可能  |
|               | 依頼(画面入力)    | 画面入力による依頼データの作成・編集・削除・照会・引戻しが可能     |
|               | 依頼(ファイル受付)  | ファイル受付による依頼データの作成・編集・削除・照会・引戻しが可能   |
| 口座振替          | 請求先管理       | 口座振替で使用する請求先・グループの作成・変更・削除が可能       |
|               | 全取引照会       | 他のユーザが依頼した取引を含む口座振替全取引の照会が可能        |
|               | 振替結果照会      | 口座振替結果の照会が可能                        |
| 税金・各種料金の払     | 払込み         | 収納サービスの利用・照会が可能                     |
| 込み[Pay-easy]  | 全取引照会       | 他のユーザが依頼した取引を含む収納サービス全取引の照会が可能      |
|               | 振込振替        | 振込振替の承認が可能                          |
| - <b>∠</b> ≓য | 総合振込        | 総合振込の承認が可能                          |
| <b>承</b> 認    | 給与・賞与振込     | 給与・賞与振込の承認が可能                       |
|               | 口座振替        | 口座振替の承認が可能                          |
| 操作履歴照会        | 全履歴照会       | 他ユーザの操作履歴の照会が可能                     |
| でんさいネットへ      | 連携          | 電子記録債権への連携が可能(電子記録債権利用者のみ表示)        |

| 管理 利用者登録 [口座]                                                                                                    |                                                                                                    |                                                                                                    | BRSK008                                                                                                    | く利田考啓録「口応]へ両面が主テキャキオ                                                                                                    |
|----------------------------------------------------------------------------------------------------|----------------------------------------------------------------------------------------------------|----------------------------------------------------------------------------------------------------|----------------------------------------------------------------------------------------------------|----------------------------------------------------------------------------------------------------|
| <b>本情報を入力</b> 利用者擁服を入力                                                                                                    | 利用口座・限度額を入力 内容確認                                                                                                    | 2 登録元7                                                                                                    |                                                                                                    | 、利用有豆球「口座」/回面が衣小されます。 利田可能口座を選択のうえ 利田考一回当たり。                                                                                                    |
| D項目を入力の上、「登録」ボタンを押し                                                                                                    | ってください。                                                                                                    |                                                                                                    |                                                                                                    |                                                                                                    |
|                                                                                                    |                                                                                                    |                                                                                                    |                                                                                                    |                                                                                                    |
| 可能口座                                                                                                    |                                                                                                    | #7.0% · 古庄夕 -                                                                                                    |                                                                                                    |                                                                                                    |
| て支店名                                                                                                    | 48                                                                                                    |                                                                                                    | <b>東京</b>                                                                                                    |                                                                                                    |
| 青山支店 (100)                                                                                                    | 普通                                                                                                    | 1234567 資金移動用口座                                                                                                    | 詳細                                                                                                    |                                                                                                    |
| インターネット支店 (202)                                                                                                    | 普通                                                                                                    | 1111111 -                                                                                                    | (\$F#0)                                                                                                    | ── 利用可能口座                                                                                                    |
| インターネット支店 (202)                                                                                                    | 普通                                                                                                    | 2222222 インターネット専用                                                                                                    | (詳細)                                                                                                    |                                                                                                    |
| ● ● ● ● ● ● ● ● ● ● ● ● ● ● ● ● ● ● ●                                                                                                    | 角道                                                                                                    | 1000314 代表口座                                                                                                    | (計冊)                                                                                                    |                                                                                                    |
| 額                                                                                                    |                                                                                                    |                                                                                                    |                                                                                                    |                                                                                                    |
| 業務                                                                                                    | 設定可能限度額(円)                                                                                                    | 利用者一回当たり設定し<br>必須                                                                                                    | GN (173)                                                                                                    |                                                                                                    |
|                                                                                                    | 99,999,999,99                                                                                                    | 99                                                                                                    |                                                                                                    | ──────────────────────────────────────                                                                                                    |
| 1 <b>11</b> 0                                                                                                    | 000 000 000 00                                                                                                    | 19                                                                                                    |                                                                                                    |                                                                                                    |
|                                                                                                    |                                                                                                    |                                                                                                    |                                                                                                    |                                                                                                    |
| 振込                                                                                                    | 999,999,999,999                                                                                                    | 39                                                                                                    |                                                                                                    | 振込限度額の設定について                                                                                                    |
| · 示认                                                                                                    | 999,999,999,999                                                                                                    | 99                                                                                                    |                                                                                                    |                                                                                                    |
|                                                                                                    |                                                                                                    |                                                                                                    |                                                                                                    | 限度額は必要最低限な金額で設定してください                                                                                                    |
| 康林                                                                                                    | 999,999,999,99                                                                                                    | 99                                                                                                    |                                                                                                    | 万一、不止送金等による被害にあった場合でも                                                                                                    |
| * 各種料金の払込み                                                                                                    | 99,999,999,99                                                                                                    | 39                                                                                                    |                                                                                                    | 古般で取吸吸に抑えることかでさます。                                                                                                    |
|                                                                                                    |                                                                                                    | L                                                                                                    |                                                                                                    |                                                                                                    |
|                                                                                                    |                                                                                                    |                                                                                                    |                                                                                                    |                                                                                                    |
|                                                                                                    |                                                                                                    | and the second second sec                                                                                                    |                                                                                                    | 5% A3                                                                                                    |
| 順7         登録内           理利用者登録確認           時期を入り 〉利用市場期を入り 〉                                                                                                    | ※5<br>容の確認 約期に除く期間(5%を入力) 2956255                                                                                                    |                                                                                                    | BRSK012                                                                                                    | 登録<br><利用者登録確認>画面が表示されます。<br>登録                                                                                                    |
| ぼう     「「「「」」     「「」     「「」     「「」     「」     「「」     「「」     「「」     「」     「」     「」     「」     「」     「」     「」     「」     「」     「」     「」     「」     「」     「     「」     「     「     「     「     「     「     「     「     「     「     」     「     「     」     「     「     」     「     」     「     」     「     」     「     」     「     」     「     」     「     」     「     」     「     」     「     」     「     」     「     」     「     」     「     」     「     」     「     」     「     」     「     」     「     」     「     」     「     」     「     」     「     」     「     」     「     」     「     」     「     「     」     「     「     」     「     「     」     「     」     「     」     「     」     「     」     「     」     「     」     「     」     「     」     「     」     「     」     「     」     「     」     「     」     「     」     「     」     「     」     「     」     「     」     「     」     「     」     「     」     「     」     「     」     「     」     「     」     「     」     「     」     「     」     「     」     「     「     」     「     」     「     「     」     「     「     」     「     」     「     」     「     」     「     」     「     」     「     」     「     」     「     」     「     」     「     」     「     」     「     「     」     「     」     「     」     「     」     「     」     「     」     」     「     」     「     」     「     」     」     」     「     」     「     」     」     」     」     」     」     」     」     」     」     」     」     」     」     」     」     」     」     」     」     」     」     」     」     」     」     」     」     」     」     」        」     」     」                                                                                                    | #5<br><b>容の確認</b><br>利用ロット服用様も入り<br>対知れて<br>ご確認ください、                                                                                                    | 92 >                                                                                                    | ERSK012                                                                                                    | 登録<br><利用者登録確認>画面が表示されます。<br>登録内容を確認のうえ、「確認用パスワード」、「<br>ンタイムパスワード(※)」を入力し、「実行」ボ<br>、 ちちい、ちょくがさい。                                                                                   |
| 順7 登録内  理利用者登録確認  中間を登録します。  地図シ上「実行」ポッと押してん  イム以てフードは、ご利用のトークンを                                                                                                    | #5<br><b>容の確認</b><br>AVRIDE - RIGBERA) PHEEE<br>idu,<br>ご解題ください。                                                                                                    | 92 >                                                                                                    | BRSK012                                                                                                    | 登録<br><利用者登録確認>画面が表示されます。<br>登録内容を確認のうえ、「確認用パスワード」、「<br>ンタイムパスワード(※)」を入力し、「実行」ボ<br>ンをクリックしてください。                                                                                   |
| 「「「「」」     「「」     「「」     「「」     「」     「」     「」     「」     「」     「」     「」     「」     「」     「」     「」     「」     「」     「」     「」     「」     「」     「」     「」     「」     「」     「」     「」     「」     「」     「」     「」     「」     「」     「」     「」     「」     「」     「」     「」     「」     「」     「」     「」     「」     「」     「」     「」     「」     「」     「」     「」     「」     「」     「」     「」     「」     「」     「」     「」     「」     「」     「」     「」     「」     「」     「」     「」     「」     「」     「」     「」     「」     「」     「」     「」     「」     「」     「」     「」     「」     「」     「」     「」     「」     「」     「」     「」     「」     「」     「」     「」     「」     「」     「」     「」     「」     「」     「」     「」     「」     「」     「」     「」     「」     「」     「」     「」     「」     「」     「」     「」     「」     「」     「」     「」     「」     「」     「」     「」     「」     「」     「」     「」     「」     「」     「」     「」     「」     「」     「」     「」     「」     「」     「」     「」     「     「」     「」     「」     「     「」     「」     「」     「     「     「」     「     「     「     「     「     「     「     「     「     「     「     「     「     「     「     「     「     「     「     「     「     「     「     「     「     「     「     「     「     「     「     「     「     「     「     「     「     「     「     「     「     「     「     「     「     「     「     「     「     「     「     「     「     「     「     「     「     「     「     「     「     「     「     「     「     「     「     「     「     「     「     「     「     「     「     「     「     「     「     「     「     「     「     「      「     「     「         「       「       「                                                                                                    | #5<br><b>昭のの確認</b><br>和用には・用は話を入力<br>パチャンプ<br>ご確認ください。                                                                                                    | 92 )<br>2 ①請示7<br>2 ②請示7                                                                                                    | BRSK012                                                                                                    | 登録<br><利用者登録確認>画面が表示されます。<br>登録内容を確認のうえ、「確認用パスワード」、「<br>ンタイムパスワード(※)」を入力し、「実行」ボ<br>ンをクリックしてください。<br><利用者登録結果>画面が表示されますので、<br>### *******                                           |
|                                                                                                    | #5<br><b>容の確認</b><br>利用口语・用原類を入か 2/#####<br>1214<br>1214<br>1 | 92 →<br>92 ○2時元7<br>○2時元7                                                                                                    | BRSK012                                                                                                    | 登録<br><利用者登録確認>画面が表示されます。<br>登録内容を確認のうえ、「確認用パスワード」、「<br>ンタイムパスワード(※)」を入力し、「実行」ボ<br>ンをクリックしてください。<br><利用者登録結果>画面が表示されますので、<br>果をご確認ください。                                            |
|                                                                                                    | #5<br><b>容の確認</b><br>利用ロット取取除も入か PHEME<br>さい、<br>ご確認ください、                                                                                                    | 92 ><br>5 ①研究7 >                                                                                                    | BRSK012                                                                                                    | 登録<br><利用者登録確認>画面が表示されます。<br>登録内容を確認のうえ、「確認用パスワード」、「<br>ンタイムパスワード(※)」を入力し、「実行」ボ<br>ンをクリックしてください。<br><利用者登録結果>画面が表示されますので、<br>果をご確認ください。<br>※.「ワンタイムパスワード」は、当該機能をご利用                |
| 順7         登録内           理利用有空時稀認         利用有空時稀認           総開を入力         利用有空時稀認           総開を入力         利用有空時稀認           地間大口ボクンを発しています。         第           内国で利用書を登ります。         第           地図シ上、「見」ボクンを発します。         第           福田国王主尊単            インロン・ドは、ご利用のトークンを            普遍か大情報         ************************************                                                                                                    |                                                                                                    | 92 >                                                                                                    | BRSK012                                                                                                    | 登録<br><利用者登録確認>画面が表示されます。<br>登録内容を確認のうえ、「確認用パスワード」、「<br>ンタイムパスワード(※)」を入力し、「実行」ボ<br>ンをクリックしてください。<br><利用者登録結果>画面が表示されますので、<br>果をご確認ください。<br>※.「ワンタイムパスワード」は、当該機能をご利用<br>の方のみ表示されます。 |
| 順了         登録内           理         利用有登録時記           地球後の上、デ引いかうを使いてくた<br>イルロスワードは、これ用のトークン2           地球後の上、デ引いかうを使いてくた<br>イルロスワードは、これ用のトークン2           着話本情報           それのころしていた。           それのころしていた。           日本のころしていた。           日本のころしていた。           日本のころしていた。           日本のころしていた。           日本のころしていた。           日本のころしていた。           日本のころしていた。           日本のころしていた。           日本のころしていた。                                                                                                    |                                                                                                    | 92 →<br>2月末7 →                                                                                                    | BRSK012                                                                                                    | 登録<br><利用者登録確認>画面が表示されます。<br>登録内容を確認のうえ、「確認用パスワード」、「<br>ンタイムパスワード(※)」を入力し、「実行」ボ<br>ンをクリックしてください。<br><利用者登録結果>画面が表示されますので、<br>果をご確認ください。<br>※.「ワンタイムパスワード」は、当該機能をご利用<br>の方のみ表示されます。 |
| 項7         登録内           理         利用省留録確認           は清報を入り         利用省留録確認           は清報を入り         利用省留録確認           は清報を入り         利用省留録確認           「「「「」」」「「」」」」「「」」」」」」」」」         日本           「「」」」「「」」」」」         日本           「「」」」」」」         日本           「「」」」         「「」」」           「「」」」         「「」」」           「「」」」         「「」」」           「「」」」         「「」」」           「「」」」         「「」」」           「「」」」         「「」」」           「「」」」         「「」」」           「「」」」         「」」」           「」」」         「」」」           「」」」         「」」」           「」」」         「」」」           「」」」         「」」」           「」」」         「」」」           「」」」         「」」」           「」」」         「」」」           「」」」         「」」」           「」」」         「」」」           「」」         「」」」           「」」」         「」」」           「」」」         「」」」           「」」」         「」」」           「」」         「」」」           「」」         「」」」           「」」         <                                                                                                    | 度る<br>(第3)<br>(第4)<br>(第4)<br>(                                                                                                    | 82 →<br>2 0時元7 →                                                                                                    | BRSK012                                                                                                    | 登録<br><利用者登録確認>画面が表示されます。<br>登録内容を確認のうえ、「確認用パスワード」、「<br>ンタイムパスワード(※)」を入力し、「実行」ボ<br>ンをクリックしてください。<br><利用者登録結果>画面が表示されますので、<br>果をご確認ください。<br>※.「ワンタイムパスワード」は、当該機能をご利用<br>の方のみ表示されます。 |
|                                                                                                    | #5<br><b> 容の確認</b><br>利用口油・服成額を入か Pieretz<br>さい、<br>ご確認ください、<br>ここの私のまする<br>2009.00.30                                                                                                    | 92 ><br>5 2977 ><br>2407                                                                                                    | ERSK012                                                                                                    | 登録<br><利用者登録確認>画面が表示されます。<br>登録内容を確認のうえ、「確認用パスワード」、「<br>ンタイムパスワード(※)」を入力し、「実行」ボ<br>ンをクリックしてください。<br><利用者登録結果>画面が表示されますので、<br>果をご確認ください。<br>※.「ワンタイムパスワード」は、当該機能をご利用<br>の方のみ表示されます。 |
| 順了         登録内           増用者登録構築            端市市シカート         利用村街田モシカート           増加日本型録構築            端市市シカート         利用村街田モシカート           内店で利用者をあります。            増加シル、「東行」ポッシュアシート         こり、           単価百重主導用            インパスワート         ・           インパスワート         ・ <td>深る<br/>中町口母・町(安都を入か) (外田田田<br/>ごいい、<br/>ご「韓国ください、<br/>こで知道家する<br/>2000.co.jp</td> <td>92       8       28877</td> <td>BRSK012</td> <td>登録 &lt;&gt; &lt;&gt;&gt; &lt;&gt;&gt; &lt;&gt;&gt; &lt;&gt;&gt; &lt;&gt;&gt; &lt;&gt;&gt; &lt;&gt;&gt; &lt;&gt;&gt; &lt;&gt;</td>                                                                                                    | 深る<br>中町口母・町(安都を入か) (外田田田<br>ごいい、<br>ご「韓国ください、<br>こで知道家する<br>2000.co.jp                                                                                                    | 92       8       28877                                                                                                    | BRSK012                                                                                                    | 登録 <> <>> <>> <>> <>> <>> <>> <>> <>> <>                                                                                                    |
| 順了         登録次内           理         利用有登録構題           40回年月日の日本         メーロス中国のと、アメリン           40回そ月日日日の日本         メーロス中国のと、アメリン           4回回そ月日日日の日本         メーロス中国のと、アメリン           4回日日日日日の日本         メーロス中国のと、アメリン           4回日日日日日の日本         メーロス中国のと、アメリン           4回日日日日日の日本         メーロス中国のと、アメリン           4回日日日日日の日本         メーロス中国のトーンス目           4回日日日日日日日日の日本         メーロス中国のトーンス目           4回日日日日日日日日日日日日日日日日日日日日日日日日日日日日日日日日日日日日                                                                                                    |                                                                                                    | 92 →<br>200元7 →<br>世話州西                                                                                                    | BRSK012                                                                                                    | 登録<br><利用者登録確認>画面が表示されます。<br>登録内容を確認のうえ、「確認用パスワード」、「<br>ンタイムパスワード(※)」を入力し、「実行」ボ<br>ンをクリックしてください。<br><利用者登録結果>画面が表示されますので、<br>果をご確認ください。<br>※.「ワンタイムパスワード」は、当該機能をご利用<br>の方のみ表示されます。 |
|                                                                                                    | #5<br><b>取存の確認</b><br>利用にほ・用項類を入か パチギモ<br>にない、<br>ご確認ください、<br>このなる。jp                                                                                                    | 82 →<br>2 93年7<br>2 第4小日<br>2 第4小日                                                                                                    | BRSK012                                                                                                    | 登録<br><利用者登録確認>画面が表示されます。<br>登録内容を確認のうえ、「確認用パスワード」、「<br>ンタイムパスワード(※)」を入力し、「実行」ボ<br>ンをクリックしてください。<br><利用者登録結果>画面が表示されますので、<br>果をご確認ください。<br>※.「ワンタイムパスワード」は、当該機能をご利用<br>の方のみ表示されます。 |
|                                                                                                    |                                                                                                    | 92       2       03877                                                                                                    | BRSK012                                                                                                    | 登録<br><利用者登録確認>画面が表示されます。<br>登録内容を確認のうえ、「確認用パスワード」、「<br>ンタイムパスワード(※)」を入力し、「実行」ボ<br>ンをクリックしてください。<br><利用者登録結果>画面が表示されますので、<br>果をご確認ください。<br>※.「ワンタイムパスワード」は、当該機能をご利用<br>の方のみ表示されます。 |
|                                                                                                    | #5<br><b>容の確認</b><br>PFICは、肌体能入力 PHHTE<br>さい、<br>ご解題ください、<br>2000.co.jp                                                                                                    | 92       >         5       269,77         5       269,77         5       269,77         5       269,77         5       269,77         5       269,77         5       269,77         5       269,77         5       269,77         5       269,77         5       269,77         5       269,77         5       269,77         5       269,77         5       269,77         5       269,77         5       269,77         5       269,77         5       269,77         5       269,77         5       269,77         5       269,77         5       269,77         5       269,77         5       269,77         5       269,77         5       269,77         5       269,77         5       269,77         5       269,77         5       269,77         5       269,77         5       269,77         5       269,77 <t< td=""><td>BR:50012</td><td>登録 &lt;</td></t<>                                                                                                    | BR:50012                                                                                                    | 登録 <                                                                                                    |
|                                                                                                    | #5<br><b>容の確認</b><br>A町C29・原頃第を入か 2999年2<br>さい、<br>ご発展をする<br>2005.05.90<br>2005.05.90<br>2015.05.90<br>2015.0                                                                                                    | 日本     日本     日 | BESK012                                                                                                    | 登録                                                                                                    |
| Image: The state of the state of the state of                                                                                                    | K5     K     K                                                                                                    | 日記     ショネ     ジョネ     ジョネ     | BRSK012                                                                                                    | 登録 </td                                                                                                    |
|                                                                                                    | #3<br><b>P容の確認</b><br>RVIICUR - INUTATE 2.37 (1999)<br>(2005 - CO.35)<br>2007 - CO.35<br>2007 - CO.35<br>2007 - CO.                                                                                                    | 82 ♪<br>2 93年7<br>2 第3年7<br>2 第<br>5<br>第<br>5<br>第<br>5<br>第<br>5<br>第<br>5<br>第<br>5<br>第<br>5<br>第<br>5<br>第<br>5<br>第<br>5                                                                                                    | BRSK012                                                                                                    | 登録 </td                                                                                                    |
| Image: Second second secon                                                                                                    | K5     Royal (1995)     Royal (1995)     Royal (19                                                                                                    | 日本     日本     日 | BRSK012                                                                                                    | 登録 </td                                                                                                    |
| Image         Image         Image <t< td=""><td></td><td>日記     日記     日</td><td>BRSK012<br/>BRSK012<br/>99,999,999,999<br/>999,999,999,999<br/>100,000,000<br/>100,000,000<br/>100,000,000<br/>100,000,000</td><td>登録 &lt;</td></t<> |                                                                                                    | 日記     日記     日 | BRSK012<br>BRSK012<br>99,999,999,999<br>999,999,999,999<br>100,000,000<br>100,000,000<br>100,000,000<br>100,000,000                               | 登録 <                                                                                                    |
| Image: state state                                                                                                    | #3       2070.00.00       2070.00.00       2070.00.00       2070.00.00       2070.00.00                                                                                                    | 92       >         20077       >         20077       >         20077       >         20077       >         20077       >         20077       >         20077       >         20077       >         20077       >         20077       >         20077       >         20077       >         20077       >         20077       >         20077       >         20077       >         20077       >         20077       >         20077       >         20077       >         20077       >         20077       >         20077       >         20077       >         20077       >         20077       >         20077       >         20077       >         20077       >         20077       >         20077       >         20077       >         20077       >         20077       >         20077       <                                                                                                    | ERSK012                                                                                                    | 登録 <                                                                                                    |
| Image: Note of the state of the state of the s                                                                                                    | K5     K     K                                                                                                    | 92       >         20077       >         20077       >         20077       >         20077       >         20077       >         20077       >         20077       >         20077       >         20077       >         20077       >         20077       >         20077       >         20077       >         20077       >         20077       >         20077       >         20077       >         20077       >         20077       >         20077       >         20077       >         20077       >         20077       >         20077       >         20077       >         20077       >         20077       >         20077       >         20077       >         20077       >         20077       >         20077       >         20077       >         20077       >         20077       <                                                                                                    | ERSK012<br>00,009,099,099<br>090,099,099,099<br>090,099,099,099<br>090,090,000<br>100,000,000<br>100,000,000<br>10,000,000<br>10,000,000          | 登録 く利用者登録確認>画面が表示されます。 登録内容を確認のうえ、「確認用パスワード」、「リンタイムパスワード(※)」を入力し、「実行」ボンをクリックしてください。 く利用者登録結果>画面が表示されますので、発表ご確認ください。 ※.「ワンタイムパスワード」は、当該機能をご利用の方のみ表示されます。                            |
|                                                                                                    | #5<br>1 <b>容の確認</b><br>2011日9 - 用にながを入り / 1993年<br>こではい、<br>こではない、<br>このもの」か<br>2013日 - 日にながを入り / 1993年<br>このもの」か<br>2013日 - 日にながを入り / 1993年<br>このもの」か<br>2013日 - 日にながを入り / 1993年<br>2013日 - 日にながを入り / 1993年<br>2013日 - 日にながを入り / 1993年<br>2013日 - 日にながを入り / 1993年<br>2013日 - 日にながた 入り / 1993年<br>2013日 - 日にながた 入り / 1993年<br>2013日 - 日になが / 1993年<br>2013日 - 日になが / 1993年<br>2013日 - 日になか / 1993年<br>2013日 - 日になが / 1993年<br>2013日 - 日になが / 199                                                                                                    | 日日       ○         2       ○日田平丁         2       ○日田平丁         3       ○日田平丁         3       ○日田平丁         3       ○日田平丁         3       ○日田平丁         3       ○日田平丁         3       ○日田平丁         3       ○日田平丁         3       ○日田平丁         3       ○日田平丁         3       ○日田平丁         3       ○日田平丁         3       ○日田平丁         3       ○日田平丁         3       ○日田平         3       ○日田         3       ○日田         3       ○日田         3       ○日田         3       ○日田         3       ○日田 </td <td>ERSK012<br/>00,009,099,099<br/>999,099,999<br/>999,099,999<br/>999,099,999<br/>100,000,000<br/>100,000,000<br/>100,000,000<br/>100,000,000<br/>100,000,000</td> <td>登録 く利用者登録確認&gt;画面が表示されます。 登録内容を確認のうえ、「確認用パスワード」、「ンタイムパスワード(※)」を入力し、「実行」ボンをクリックしてください。 べ利用者登録結果&gt;画面が表示されますので、 果をご確認ください。 ※.「ワンタイムパスワード」は、当該機能をご利用の方のみ表示されます。 確認用パスワード</td>                                                                                                    | ERSK012<br>00,009,099,099<br>999,099,999<br>999,099,999<br>999,099,999<br>100,000,000<br>100,000,000<br>100,000,000<br>100,000,000<br>100,000,000 | 登録 く利用者登録確認>画面が表示されます。 登録内容を確認のうえ、「確認用パスワード」、「ンタイムパスワード(※)」を入力し、「実行」ボンをクリックしてください。 べ利用者登録結果>画面が表示されますので、 果をご確認ください。 ※.「ワンタイムパスワード」は、当該機能をご利用の方のみ表示されます。 確認用パスワード                   |

# <利用者情報の変更>

# 手順8 利用者基本情報の入力

| 利用者管理利用者変更〔     | [基本情報] BRSK0C                                                                                                    | ※ 木毛順は「利田老情報の管理」から「変更」         |
|-----------------|----------------------------------------------------------------------------------------------------|--------------------------------|
| 利用者基本情報を変更利用者権  | (現を変更 〉利用口座・現炭額を変更 〉 内容確認 〉 変更完了 〉                                                                                          | を選択した場合の操作の続きです。               |
| 変更内容を入力の上、「次へ」ボ | タンを押してください。                                                                                                    |                                |
| 利用者基本情報         |                                                                                                    | <利用者変更[基本情報]>画面が表示されます。        |
| 利用者基本情報         | 登録内容                                                                                                    | 利用者基本情報(下表参照)を変更し、 <b>「次へ」</b> |
| ロダインID 🛃        | ※ログインIDを2回入力してください。       入力     牛角東鉄学怒号6次字は上12次字は内       3     単角東鉄学怒号6次字は上12次字は内                                          | ボタンをクリックして <b>手順9</b> へ進みます。   |
| ロダインパスワード       |                                                                                                    |                                |
| 隆藍用バスワード        |                                                                                                    | 利用者基本情報                        |
| 利用者名 必須         | 全角30次字以内                                                                                                    |                                |
| サービス状態          | 利用可能                                                                                                    |                                |
| x-1.7KU2 05     | <ul> <li>ジメールアドレスを2回入力してください。</li> <li>入力</li> <li>平角間ボ学記94文字以上64文字以内</li> <li>(両入力)</li> <li>平角間ボ学記94文字以上64文字以内</li> </ul> |                                |
| メールアドレス状態       | 有効                                                                                                    |                                |
| 管理者権限           | 付与する                                                                                                    |                                |
|                 | 〈 厚る ズヘ 〉                                                                                                    | 次へ                             |

| 入力項目      | 入 力 内 容                                                                                                    |
|-----------|----------------------------------------------------------------------------------------------------|
| ログイン I D  | <ul> <li>・お客様が任意の文字列をお決めください。ただし、入力されたログインIDが既に他のお客様により登録されている場合は、新たに登録できません。</li> <li>・半角英数字(混合) 6 文字以上12 文字以内で入力してください。</li> <li>・2ヶ所に同じものを入力してください。</li> </ul> |
| ログインパスワード | ・お客様が任意の文字列をお決めください。<br>・半角英数字(混合)6文字以上12文字以内で入力してください。<br>・英字は大文字と小文字が区別されます。                                                                                    |
| 確認用パスワード  | <ul> <li>・2ヶ所に同じものを入力してください。</li> <li>・「ログイン時に強制変更する」をチェックすると、対象の利用者は次回ログイン時にパスワードの変更が必要になります。</li> </ul>                                                         |
| 利用者名      | ・全角30文字以内(半角可)で入力してください。                                                                                                    |
| メールアドレス   | <ul> <li>・半角英数字記号4文字以上64文字以内で入力してください。</li> <li>・2ヶ所に同じものを入力してください。</li> </ul>                                                                                    |

#### 手順9 利用者権限の変更

| 利用者管理利用者変     | 更[権限] BRS#                                                                                                    | <> 利用者変更 [権限] >画面が表示されます。 |
|---------------|----------------------------------------------------------------------------------------------------|---------------------------|
| 利用者基本情報を変更 利用 | 吉福銀を変更 → 利用口座・限度線を変更 → 内容確認 → 変更完了 →                                                                                                    | サービス利用権限を変更し、「次へ」ボタンをク    |
| 変更内容を入力の上、「次へ | リ ボタンを押してください。                                                                                                    | リックして <b>手順10</b> へ進みます。  |
| サービス利用権限      |                                                                                                    |                           |
| 明細照会          | 登録内容                                                                                                    |                           |
| 残高照会          | □ 照会                                                                                                    |                           |
| 入出金明細照会       | 日間会                                                                                                    |                           |
| 振込入会明細照会      | 一 形会                                                                                                    |                           |
| 資金移動          | 金羅沢(金融業) 登録内容                                                                                                    |                           |
| 振动振动          | 金融戦略に能け出ている振込無着先からの加定が可能です。             金融戦略に能け出ている振込無着先からの加定が可能です。             金融(特明者登録ロ事)(             当日限いを認める)             +部込業員先の官様で登録した振込無関先からの加定が可能です。             金融(特別口都定)(             「当日限いを認める)             + 任意の金融戦略             ・支京・口尾の加定が可能です。             重払売目標             ・生意の金融戦略             ・支京・口尾の加定が可能です。             重払用の場合             ・生意の金融戦略             ・支京・口尾の加定が可能です。             重約可能消             ・             金融可能消             ・             金融可能消             ・             金融可能消             ・             セ報可能消             ・             セ報可能消             ・             セ報可能消             ・             第 |                           |
| 総合振込          | 位積(画面入力)         位額(ファイル受付)         第込先管理         全取引服会                                                                                                    |                           |
| 給与・賞与振込       | 位積(周面入力)         位積(ファイル受付)         振込光管理         全取引期会                                                                                                    |                           |
| 口座振替          |                                                                                                    |                           |
| 税金・各種料金の払込み   | 11.33み         全取引照会                                                                                                    |                           |
| 承認            | 登録内容                                                                                                    |                           |
| 承認            | □ 無込振替 □ 総合振込 □ 給与・賞与振込 □ □座振替                                                                                                    |                           |
| 管理            | 登録内容                                                                                                    |                           |
| 操作履歷照会        | □ 全碳酸钙会                                                                                                    |                           |
|               |                                                                                                    | *                         |
|               | く 戻る 次へ )                                                                                                    | 次へ                        |

# 手順10 利用口座・限度額の変更

| 利用者管利用者基本 | 理 利用者変更 [口座]<br>情報を変更 利用者傳稿を変更<br>存を入力の上、「変更」ボタンを持 | 利用口道・同時時を定定 内部特別<br>してください。 | <b>梁史元了</b>                      | BRSK011    | <利用者変更[口座]>画面が表示されます。<br>利用可能口座を選択のうえ、利用者一回当たりの<br>限度額を入力し、「変更」ボタンをクリックして |
|-----------|----------------------------------------------------|-----------------------------|----------------------------------|------------|---------------------------------------------------------------------------|
| 利用可       | 了能口座                                               |                             |                                  |            | <b> 手順11 </b> へ進みます。<br>                                                  |
|           |                                                    |                             | 並び順: 支店名 ▼ !                     | 群順 ▼ (再表示) |                                                                           |
| 🔲 क्वेर   | 支店名                                                | 料目 D.                       | 御祭号 口服メモ                         | 表示         |                                                                           |
|           | 青山支店 (100)                                         | 普通                          | 1234567 資金移動用口座                  | 詳細         |                                                                           |
|           | インターネット支店 (202)                                    | 普通                          | 11111111 -                       | (詳細)       | 利用可能口座                                                                    |
|           | インターネット支店 (202)                                    | 普通                          | 2222222 インターネット専用                | 詳細         | 13/11/21 182 14 / 22                                                      |
|           | 豊州支店 (001)                                         | 普通                          | 1000314 代表口座                     | 詳細         |                                                                           |
| 限度額       | l.                                                 |                             |                                  |            |                                                                           |
|           | 業務                                                 | 設定可能限度額(円)                  | 利用者一回当たり限度額(1<br><mark>必須</mark> | 円)         |                                                                           |
| 10532.11  | im Alt                                             | 99,999,999,999              |                                  |            |                                                                           |
| 総合部       |                                                    | 999,999,999,999             |                                  |            |                                                                           |
| 給与損       |                                                    | 999,999,999,999             |                                  |            | 限度額                                                                       |
| 賞与新       |                                                    | 999,999,999,999             |                                  |            | 振込限度額の設定について                                                              |
| 口座报       | ĒĦ                                                 | 999,999,999,999             |                                  |            |                                                                           |
| 税金 ·      | 各種料金の払込み                                           | 99,999,999,999              |                                  |            | ある時間な <u>の支援は限る支援</u> になる被害にあった場合でも、被害額を最低限に抑えることができます。                   |
|           | <                                                  | Ęδ                          | 変更 🔪                             |            |                                                                           |

| 者管理 利用者                                                                                                    | 登録確認                                                                                                    | 885013 <利用者登録確認>画面が表示されます。                |
|----------------------------------------------------------------------------------------------------|----------------------------------------------------------------------------------------------------|-------------------------------------------|
| 者基本情報を入力 🔷 🤻                                                                                                    | 利用者権限を入力 利用口座・限度額を入力 内容確認 登録完了                                                                                                    | 登録内容を確認のうえ、 <b>「確認用パスワード」、</b>            |
| 「下の内容で利用者情報を<br>「容を確認の上、「実行」<br>リンタイムパスワードは、                                                                                                    | *登録します。<br>ボタンを押してください。<br>ご利用のトークンをご確認ください。                                                                                                    | ンタイムパスワード(※)」を入力し、「実行」オ<br>ンをクリックしてください。  |
| 川用者基本情報                                                                                                    |                                                                                                    | く利用者登録結果>画面が表示されますので、                     |
| 利用者基本情報                                                                                                    | 登錄內容                                                                                                    | 果をこ確認くたさい。                                |
|                                                                                                    | hanakodt                                                                                                    |                                           |
|                                                                                                    | ○ログイン時に強制変更する                                                                                                    | ※、「ワンタイムパスワード」は、当該機能をご                    |
| 用者名                                                                                                    | データ花子                                                                                                    | の万のみ表示されます。                               |
|                                                                                                    | hanakodt@oozora.co.jp                                                                                                    |                                           |
| 理者摧限                                                                                                    | 付与する                                                                                                    |                                           |
| ービス利用権限                                                                                                    |                                                                                                    |                                           |
| 明細照会                                                                                                    | 登録内容                                                                                                    |                                           |
|                                                                                                    |                                                                                                    |                                           |
| 高照会                                                                                                    | ○照会                                                                                                    | -                                         |
| 高照会<br>出金明細照会                                                                                                    | ○解合           ○服合                                                                                                    |                                           |
| 残高照会<br>入出金明觀照会<br>振込入金明細照会                                                                                                    | ○居会           ○居会           ○居会                                                                                                    |                                           |
| 线高额会<br>入出金明模照会<br>复达入金明模塑会                                                                                                    | <ul> <li>○照会</li> <li>○照会</li> <li>○照会</li> </ul>                                                                                                    |                                           |
| 线高照会<br>人出金明細照会<br>E以入金明細照会                                                                                                    | <ul> <li>○解会</li> <li>○解会</li> <li>○服会</li> </ul>                                                                                                    |                                           |
| (高限会)       出金明細胞会       込入金明細胞会                                                                                                    |                                                                                                    |                                           |
| 高期会 出会明報期会 以入会明報期会 ()()()()()()()()()()()()()()()()()()()                                                                                                    | ○紹介<br>○紹介<br>○紹介 ○紹介 ● ● ● ● ● ● ● ● ● ● ● ● ● ● ● ● ● ● ●                                                                                                    |                                           |
| 高級会<br>出点明編組会<br>以入会明編組合                                                                                                    | <ul> <li>         ・紹介         ・紹介         ・紹介         ・紹介         ・紹介         ・紹介         ・細介         ・細介         ・         ・         ・</li></ul> | 0.999                                     |
| 高額会<br>出急等離職会<br>以入会明編総会                                                                                                    | ・紹介         ・紹介         ・紹介         ・紹介         ・紹介         ・細方         ・細方たり最実施(方)         ・ローののののののののののののののののののののののののののののの                                                                                                    | 9,999<br>9,999                            |
| ARG会<br>出会明編版会<br>込む明編版会                                                                                                    | ○紹介       ○紹介       ○紹介       ●紹介       ●紹介       ● 紹介       ● 創介       ● 創介       ● 創介       ● 創介       ● 創介       ● 創介       ● 創介       ● 創介       ● 創介       ● 目の       ● 目の       ● 日の       ● 日の       ● 日の       ● 日の       ● 日の       ● 日の       ● 日の       ● 日の       ● 日の       ● 日の       ● 日の       ● 日の       ● 日の       ● 日の       ● 日の       ● 日の       ● 日の       ● 日の       ● 日の                                                                                                    | 9,999<br>9,999<br>0,000                   |
| ANA<br>出会判職知会<br>込会前期期合<br>記込会前期期合<br>(注注)<br>(注注)<br>(注注)<br>(注注)<br>(注注)<br>(注注)<br>(注注)<br>(注                                                                                                    | ・紹介         ・紹介         ・紹介         ・紹介         ・紹介         ・紹介         ・細胞たり凝集菌(行)         ・         ・         ・細胞たり凝集菌(行)         ・         ・         ・                                                                                                    | 0,099<br>0,099<br>0,000                   |
| A型会会                                                                                                    | ○新会       ○新会       ○新会       ● 日本       ● 日本                                                                                                    | 9,999<br>9,999<br>9,000<br>0,000<br>0,000 |
| اللام الحالي           اللام الحالي           اللام الحالي           اللام الحالي           اللام الحالي           اللام الحالي           اللام الحالي           اللام الحالي                                                                                                    | ○紹介       ○紹介       ○紹介       ●昭介       ●昭介       ●日の       ●日の                                                                                                    | 0,999<br>0,999<br>0,000<br>0,000          |
| دین استاد استاد ا<br>ستاد استاد استاد استاد استاد استاد استاد استاد استاد استاد استاد استاد استاد استاد استاد استاد استاد استاد استا استا | 一部会         一部会         ・部会         ・部会         ・部会         ・・・・・・・・・・・・・・・・・・・・・・・・・・・・・・・・・・・・                                                                                                    |                                           |
| دِنْ الْحَالَةِ اللَّهُ اللَّهُ اللَّ<br>اللَّهُ اللَّهُ اللَّهُ اللَّهُ اللَّهُ اللَّهُ اللَّهُ اللَّهُ اللَّهُ اللَّهُ اللَّهُ اللَّهُ اللَّهُ اللَّهُ اللَّهُ اللَّهُ اللَّهُ اللَّهُ اللَّهُ اللَّهُ اللَّهُ اللَّهُ اللَّهُ اللَّهُ اللَّهُ اللَّهُ اللَّلَ اللَّالِ اللَّلَٰ اللَّلَٰ اللَّالِ اللَّلَٰ اللَّالِ اللَّلَٰ اللَّلَ لَلَّالَ اللَّلَٰ اللَّلَٰ اللَّهُ اللَّهُ اللَّهُ اللَّلِي اللَّلَٰ عَلَيْ اللَّلَٰ عَلَيْلَ اللَّلَٰ اللَّلَٰ اللَّلَٰ اللَّلَٰ اللَّلَ اللَّلَ اللَّلَٰ اللَّلَٰ اللَّالَ اللَّلَٰ اللَّلَٰ اللَّالِ لَلَّا لَٰ اللَّالَ اللَّالَ اللَّالَ اللَّلُ                                                                                                    | · 응유 · · · · · · · · · · · · · · · · · ·                                                                                                    |                                           |

#### 電子証明書の失効

電子証明書の再発行が必要となった場合は、マスターユーザにより利用者の電子証明書を一旦失効することで、 改めて電子証明書を発行することができます。

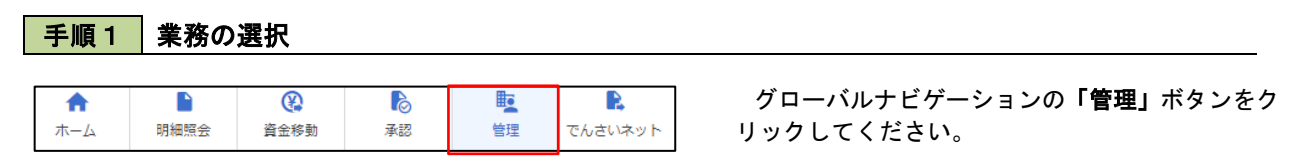

BSSK001 へルプ (?

<業務選択>画面が表示されます。 **「利用者管理」**ボタンをクリックして<mark>手順2</mark>へ進

みます。

利用者管理

手順2 作業内容の選択

企業情報の照会などを行うことができます。

ご自身または他の利用者が行った操作の履歴照会を行うことができます。

管理 業務選択

利用者管理

操作履歴照会

| 利用者管理作業內容選択 | BRSK001 へルプ 🥑                | く作業内容選択>画面が表示されます。           |
|-------------|------------------------------|------------------------------|
| 自身の情報の変更・照会 |                              | 「証明書天知」ホテンをラリックして「子順3」へ進みます。 |
| パスワード変更     | > ログインパスワード、確認用パスワードを変更できます。 |                              |
| 利用者情報の照会    | > 利用者情報を照会できます。              |                              |
|             |                              |                              |
| 証明書失効       |                              |                              |
| 証明書失効       | >                            | 証明書失効                        |

#### 手順3 利用者の選択

| 利用者管:<br>利用者を選<br>証明書の | 理 利用者-<br>訳 <sup>証明書失効</sup><br>の失効を行う利用者 | - <b>覧</b><br>) <u> 、 矢効完了</u><br>)<br>(を選択の上、「失い | あ」ボタンを押してください | ۱.,       | BRSKO                    | <利用者一覧>画面が表示されます。<br>失効対象の利用者を選択のうえ、「 <b>失効」</b> ボタン<br>をクリックして <b>手順4</b> へ進みます。 |
|------------------------|-------------------------------------------|---------------------------------------------------|---------------|-----------|--------------------------|-----------------------------------------------------------------------------------|
| 机用目                    | 1-12                                      |                                                   |               |           | 並び順: ログインID ▼ 昇順 ▼ (再表示) |                                                                                   |
| 選択                     | ログインID                                    | 利用者名                                              | 利用者区分         | 証明書状態     | 証明書有効期限                  |                                                                                   |
| 0                      | hanakodt                                  | データ花子                                             | 管理者ユーザ        | 発行済       | 2010年10月01日 10時10分30秒    |                                                                                   |
| 0                      | ichirodt                                  | データー朗                                             | -192-17       | () 有効期限切れ | -                        |                                                                                   |
|                        | jirodt                                    | データ二郎                                             | マスターユーザ       | 未発行       | -                        | ——————————————————————————————————————                                            |
|                        | sachikodt                                 | データ幸子                                             | 一般ユーザ         | 失効済       | -                        |                                                                                   |
| 0                      | tarodt                                    | データ太郎                                             | 管理者ユーザ        | 更新可       | 2010年10月20日 08時59分59秒    |                                                                                   |
|                        |                                           | < ₹                                               | 川用者管理メニューへ    | 失効        | >                        |                                                                                   |

## 手順4 電子証明書の失効

| 利用者管理 証明書失効確                       | BRSK019               | <証明書失効確認>画面が表示されます。<br>内容を確認のうえ 「 <b>確認用パスワード</b> 」を入 |  |  |  |
|------------------------------------|-----------------------|-------------------------------------------------------|--|--|--|
| 以下の利用者の証明書を失効しま<br>内容を確認の上、「実行」ボタン | RAND 3                | し、「実行」ボタンをクリックします。                                    |  |  |  |
| 証明書失効の対象利用者                        |                       | <証明書失効結果>画面が表示されますので、結                                |  |  |  |
| ログインID                             | hanakodt              | 果をご確認ください。                                            |  |  |  |
| 利用者名                               | データ花子                 |                                                       |  |  |  |
| 証明書状態                              | 発行済                   |                                                       |  |  |  |
| 証明書有効期限                            | 2010年10月01日 10時10分30秒 |                                                       |  |  |  |
| 認証項目                               |                       |                                                       |  |  |  |
| 確認用バスワード                           |                       | 確認用パスワード                                              |  |  |  |
|                                    | ( 頁3 実行 )             | 実行                                                    |  |  |  |

#### - ワンタイムパスワードの利用停止解除

誤ったワンタイムパスワードを連続して入力した場合、利用停止となります。 その場合、マスターユーザまたは管理者ユーザにより「利用停止の解除」を行うことが可能です。

手順1 業務の選択 (?) R グローバルナビゲーションの「管理」ボタンをク ♠ 明細照会 資金移動 承認 管理 でんさいネット リックしてください。 ホーム <業務選択>画面が表示されます。 管理 業務選択 BSSK001 へしプ 🧿 「利用者管理」ボタンをクリックして手順2へ進 みます。 企業管理 企業情報の照会などを行うことができます。 利用者管理 利用者管理 操作履歴照会 ご自身または他の利用者が行った操作の履歴照会を行うことができます。

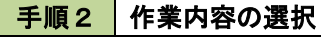

| 利用者管理 作業内容選択                            | BRSK001 /                                                                                                    | ✓⑦ <作業内容選択>画面が表示されます。 |
|-----------------------------------------|----------------------------------------------------------------------------------------------------|-----------------------|
| 自身の情報の変更・照会                             |                                                                                                    |                       |
| パスワード変更                                 | ログインパスワード、確認用パスワードを変更できます。                                                                                                    |                       |
| 利用者情報の照会                                | 利用者情報を照会できます。                                                                                                    |                       |
| ======================================= |                                                                                                    |                       |
| ワンタイムバスワードの管理                           |                                                                                                    |                       |
| ワンタイムパスワードの利用停止解除                       | - ワンクイム(フロードの利用原止体験を結果できます。                                                                                                    | ワンタイムパスワードの利用停止解除     |
| トークンの失効                                 | ワンタイム(スワードのトークン失効が可能です。<br>トークン失効を行うと、選択された利用者はワンタイム)(スワードが利用できなくなり<br>す。<br>トークンの再利用または新聞登録は、失効の30分後に実施可能となります。<br>なお、20時50分から6時10分までに失効された場合、6時10分以降に実施可能となりま | r.                    |

#### 手順3 対象者の選択

| フンタ<br>対象と<br>可じシ<br>利用 | イムパスワードの利用停<br>なる利用者を選択の上、<br>リアル番号を使用している<br>首一覧 | 上伏器を解除します。<br>「停止解除」ボタンを押してください。<br>5利用着も解除対象となります。 |            |          |                    |
|-------------------------|---------------------------------------------------|-----------------------------------------------------|------------|----------|--------------------|
|                         |                                                   |                                                     | 並び順: ログインパ | D V      | 界順 ▼ (再表示)         |
| <u></u>                 |                                                   | 利用者名                                                | 利用者区分      |          | ワンタイムパスワード<br>認証状態 |
|                         | hanakodt                                          | データ花子                                               | 管理者ユーザ     | 23456789 | 1 停止中              |
|                         | ichirodt                                          | データー郎                                               | 一般ユーザ      | 45678909 | 1 停止中              |
|                         | jirodt                                            | データニ郎                                               | 管理者ユーザ     | 52460635 | 利用可能               |
|                         | saburodt                                          | データ三郎                                               | ー般ユーザ      | 34567890 | 利用可能               |
|                         | shirodt                                           | データ四朗                                               | 一般ユーザ      | 15018960 | 利用可能               |
|                         | sachikodt                                         | データ幸子                                               | マスターユーザ    | 1245678  | 0 停止中              |
| _                       |                                                   |                                                     |            | 12345678 | 0 man              |

#### トークンの失効

トークンアプリをインストールしたスマートフォンや携帯電話を機種変更する際は、機種変更前に本操作(ト ークンの失効)による失効手続きが必要となります。その後、機種変更後に、再度、ワンタイムパスワードの初 期設定を行ってください。

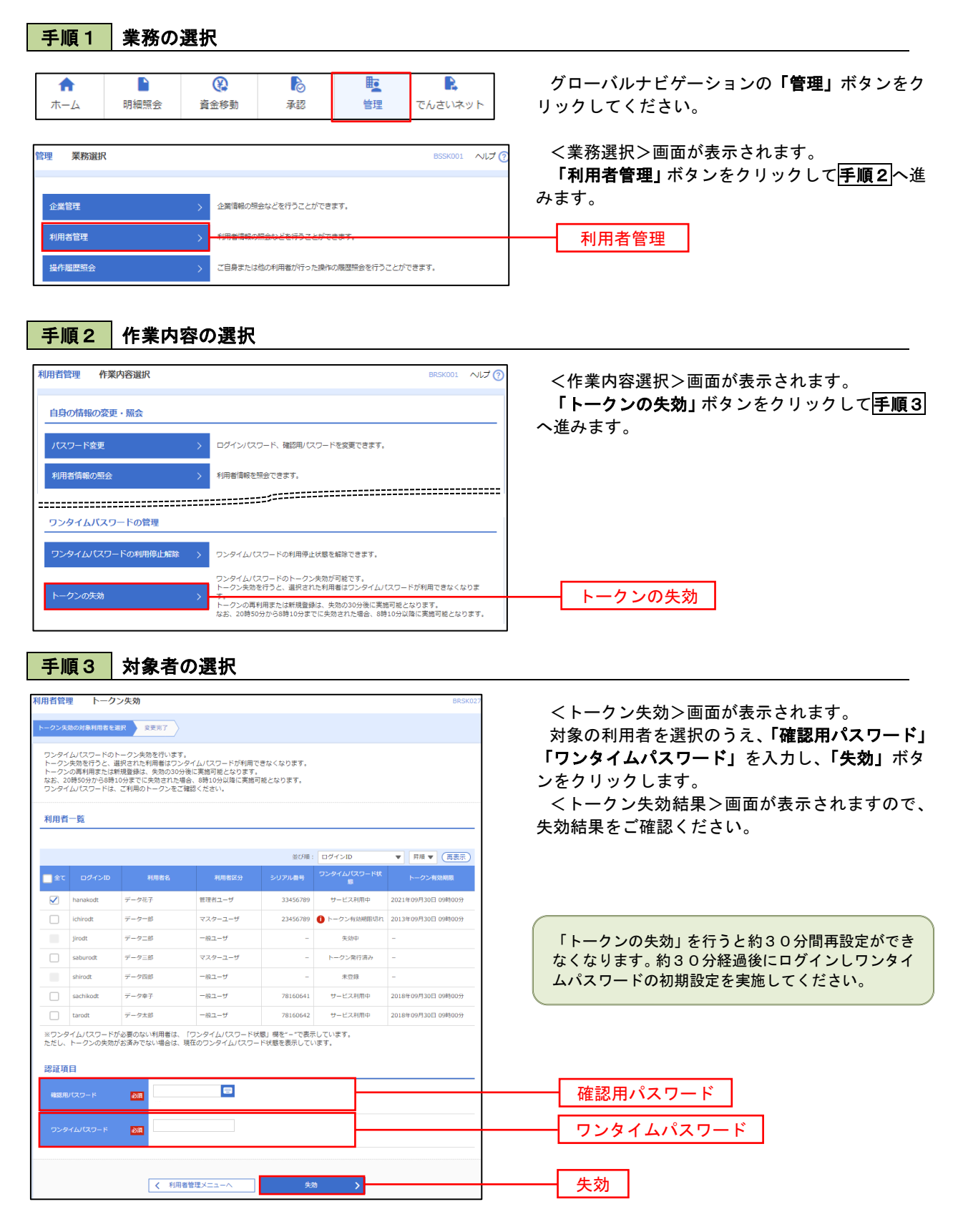

# 操作履歴照会

ご自身または他の利用者(※)が行った操作の履歴照会を行うことができます。 ※. 全履歴照会が可能な権限を持ったユーザのみ照会可能。

| グローバルナビゲーションの「管理」ボタンを<br>リックしてください。         ************************************                                                                                                    | 手順1                                                     | 業務                                      | の選                      | 択                                                                                                    |                |                    |                                     |                            |                                                                   |
|----------------------------------------------------------------------------------------------------|---------------------------------------------------------|-----------------------------------------|-------------------------|----------------------------------------------------------------------------------------------------|----------------|--------------------|-------------------------------------|----------------------------|-------------------------------------------------------------------|
| 2 ● ● ● ● ● ● ● ● ● ● ● ● ● ● ● ● ● ● ●                                                                                                    | ↑<br>ホーム                                                | 「明細照会                                   | 3                       | 金修動     金修動     金修動     金修動     金修動     金修動     金修動     金修動     金修動     金修動     金修動     金修動     金修動     金修動     金修動     金修動     金修動     金修動     金修動     金修動     金修動     金修動     金修動     金修動     金修動     金修動     金修動     金修     金修     金 | į              | r<br>Riz           | 管理                                  | <b>ト</b><br>でんさいネット        | グローバルナビゲーションの <b>「管理」</b> ボタンをク<br>リックしてください。                     |
| 連邦                                                                                                    | 管理 業務選択                                                 |                                         |                         |                                                                                                    |                |                    |                                     | BSSK001 🔨                  | ② <業務選択>画面が表示されます。 「操作履歴照会」ボタンをクリックして手順2へ                         |
|                                                                                                    | 企業管理                                                    |                                         | >                       | 企業情報の照会                                                                                                    | はどを行           | うことができ             | きます。                                |                            | 進みます。                                                             |
|                                                                                                    | 利用者管理                                                   |                                         | >                       | 利用者情報の照                                                                                                    | 絵などを           | 行うことがで             | ごきます。                               |                            |                                                                   |
| #作履歴の限会>画面が表示されます。<br>「操作履歴照会>画面が表示されます。」<br>「操作履歴日覧」をご確認ください。         ************************************                                                                                                    | 操作履歴照会                                                  |                                         | >                       | ご日身または他                                                                                                    | の利用者           | <del>がうった線</del> ( | #0展歴28会を行うことがで                      |                            | 操作履歷照会                                                            |
| ・       ・       ・       ・       ・       ・       おおお、操作履歴を検索する場合は、「操作履歴       報の検索」欄に検索条件を入力し、「検索」ボタ さり いった       おおの検索」欄に検索条件を入力し、「検索」ボタ さり いった       おの検索」欄に検索条件を入力し、「検索」ボタ さり いった       ・       ・       ・       ・       ・       ・       ・       ・       ・       ・       ・       ・       ・       ・       ・       ・       ・       ・       ・       ・       ・       ・       ・       ・       ・       ・       ・       ・       ・       ・       ・       ・       ・       ・       ・       ・       ・       ・       ・       ・       ・       ・       ・       ・       ・       ・       ・       ・       ・       ・       ・       ・       ・       ・       ・       ・       ・       ・       ・       ・       ・       ・       ・       ・       ・       ・       ・       ・       ・       ・       ・       ・       ・       ・       ・       ・       ・       ・       ・       ・       ・       ・       ・       ・       ・       ・       ・       ・       ・       ・       ・       ・       ・       ・       ・       ・       ・       ・       ・       ・       ・       ・       ・ </th <th><b>手順2</b><br/>操作履歴照会<br/>邊作履歴の頃会結果</th> <th><b>操作</b></th> <th>履歴(</th> <th>の照会</th> <th></th> <th></th> <th></th> <th>BS</th> <th>◎<br/>&lt;操作履歴照会&gt;画面が表示されます。<br/>「操作履歴一覧」をご確認ください。</th>                                                                                                    | <b>手順2</b><br>操作履歴照会<br>邊作履歴の頃会結果                       | <b>操作</b>                               | 履歴(                     | の照会                                                                                                    |                |                    |                                     | BS                         | ◎<br><操作履歴照会>画面が表示されます。<br>「操作履歴一覧」をご確認ください。                      |
| 1       1       1       1       1       1       1       1       1       1       1       1       1       1       1       1       1       1       1       1       1       1       1       1       1       1       1       1       1       1       1       1       1       1       1       1       1       1       1       1       1       1       1       1       1       1       1       1       1       1       1       1       1       1       1       1       1       1       1       1       1       1       1       1       1       1       1       1       1       1       1       1       1       1       1       1       1       1       1       1       1       1       1       1       1       1       1       1       1       1       1       1       1       1       1       1       1       1       1       1       1       1       1       1       1       1       1       1       1       1       1       1       1       1       1       1       1       1       1                                                                                                          | Q 操作履歴情報<br>検索条件を入力して<br>条件を複数入力され<br>※操作履歴を照会す<br>操作日付 | の検索<br>、「検索」ボタン<br>た場合は、すべて<br>ることができます | を押してくださ<br>の条件を満たす<br>。 | さい。<br>「操作限歴を一覧表<br>いら                                                                                                    | 示します。          | इ.ट.               |                                     | •                          | なお、操作履歴を検索する場合は、「操作履歴情<br>報の検索」欄に検索条件を入力し、「検索」ボタン<br>をクリックしてください。 |
| して、日本     検索       日本の上の     日本のとれる       日本の生まれる     1000000000000000000000000000000000000                                                                                                    | 利用者名 業務種別 操作内容                                          |                                         |                         |                                                                                                    |                | *                  |                                     | v                          | 操作履歴情報の検索欄                                                        |
| Prome m       Subscripting       Subscripting       Subscrip       Subscripting       Subscr                                                                                                    |                                                         |                                         |                         |                                                                                                    | 2、検索           |                    |                                     |                            |                                                                   |
| Battapri LB verdage the value of the set of the set of t | 操作履歴一覧                                                  |                                         |                         |                                                                                                    |                |                    |                                     |                            |                                                                   |
| Labora         HIRES         Labora         Labora         Labora         Labora         Labora           2010+10P01E         trav001         07/2         07/2         -         正常         -         スマートフォン           2010+10P01E         trav001         オ用管理         1/20-7         夏         正常         -         2597           2010+10P01E         trav001         オ用管理         1/20-7         夏         正常         -         7974           2010+10P01E         trav01         和目管理         1/20-7         現常         正常         P107         10991000000999         ブラ74           2010+10P01E         jp=00002         ログイン         0         正常         P1010         10991000000099         ブラ74           1139007         ホロス (ALL)         ログイン         -         正常         P10101         ブラ74           1139007         ホロス (ALL)         ログイン         -         正常         -         フラッザ           1139007         ホロン         ログイン         -         正常         -         アラッザ           1139007         ホロン         ログイン         -         正常         -         アン            139007         ログイン         ログイン         -         正常<                                                                                                    | 検索結果が上限を超<br>最新の操作限歴情報<br>く 10ページ前                      | えました。<br>から上隠までを表<br>く<br>ログインID        | 示しています。<br><u>1</u>     | 全10件(1<br>2 3 4 !                                                                                                    | 1~10件をま<br>5 6 | 示中)<br>7 8 9       | 9 10<br>表示f                         | > 10ページ次<br>〒数: 10仟 ▼ (再表) |                                                                   |
| Nature         アークスB         Nature         Nature                                                                                                    | 2010年10月01日<br>10時000                                   | 利用者名<br>taro001                         | ログイン                    | ログイン                                                                                                    | -              | 正常                 | -                                   | スマートフォン                    |                                                                   |
| Nature       Nature                                                                                                    | 10時00分<br>2010年10月01日<br>11時00分                         | アータ太郎<br>taro001<br>データ太郎               | 利用者管理                   | パスワード                                                                                                    | 変更             | 正常                 | -                                   | ブラウザ                       |                                                                   |
| 2010年10月01日     jr0002     ログイン     ログイン     -     正常     -     フラウザ       2010年10月01日     hankaleovic     第20     第20     第20     第20     第20     第20     第20     第20     第20     第20       2010年10月01日     ホーン     第20     第20     第20     第20     第20     第20     第20     第20       2010年10月01日     10001     ログイン     -     正常     -     ア     ア     ア       2010年10月01日     10001     ログイン     -     正常     -     ア     ア     ア       2010年10月01日     10001     ログイン     -     正常     -     ア     ア       2010年10月01日     10001     ログイン     -     正常     -     ア     ア       2010年10月01日     10001     ログイン     -     正常     -     ア     ア       2010年10月01日     10001     10001     10001     ア     10001     10001       2010年10月01日     10001     10001     10001     10001     10001       2010年10月01日     1     1     1     1     1     1       2010年10月01日     1     1     1     1     1     1       2010日     1     1     1     1     1     1 <td>2010年10月01日<br/>12時00分</td> <td>saburo0003<br/>データ三郎</td> <td>総合振込</td> <td>総合振込データ</td> <td>確定</td> <td>正常</td> <td>取引ID:<br/>10091000000999</td> <td>ブラウザ</td> <td>↓ 操作履歴一覧</td>                                                                                                    | 2010年10月01日<br>12時00分                                   | saburo0003<br>データ三郎                     | 総合振込                    | 総合振込データ                                                                                                    | 確定             | 正常                 | 取引ID:<br>10091000000999             | ブラウザ                       | ↓ 操作履歴一覧                                                          |
| 2010年10月01日     harake0004     データ化力     発想     販売展録テータ     発想     販売     整ち用D: 101001000000111     プラウザ       2010年10月01日     はmo011     マークナス部     ログイン     ロ     正常     ヘ     アプレット       2010年10月01日     ケーク大部     ログイン     ロ     正常     ヘ     アプレット       マイローク第     く     1     2     3     4     5     6     7     8     9     10       ※評価には操作に整確する場合に表示されます。     ************************************                                                                                                    | 2010年10月01日<br>13時00分                                   | jiro0002<br>データ次朗                       | ログイン                    | ログイン                                                                                                    | -              | 正常                 | -                                   | ブラウザ                       |                                                                   |
| 2010年10月01日     1xm001     ログイン     ログイン     -     正常     -     タブレット       <                                                                                                    | 2010年10月01日<br>14時00分                                   | hanako0004<br>データ花子                     | 承認                      | 振込振替データ                                                                                                    | 承認             | 正常                 | 取引ID:10100100000011<br>受付票号:1015001 | リコン ブラウザ                   |                                                                   |
| く 10ページ前 く 1 2 3 4 5 6 7 8 9 10      ) 10ページ次      ※     ※     ※     ※     ※     ※     ※     びたる場合に表示されます。     ※     70日間、操作されなかった取引は利用できなくなります。     ※     70日間、操作されなかった取引は利用できなくなります。     ※                                                                                                    | 2010年10月01日<br>15時00分                                   | taro001<br>データ太郎                        | ログイン                    | ログイン                                                                                                    | -              | 正常                 | -                                   | タブレット                      |                                                                   |
|                                                                                                    | く 10ページ前<br>※詳細には操作に開<br>※70日間、操作され                     | く<br>達する情報がある<br>はなかった取引は利              | <br>場合に表示され<br>川用できなくなり | 2 3 4 !<br>national<br>bolational<br>(                                                                                                    | 5 6<br>ホームへ    | 789                | 9 10                                | > 10ページ次                   |                                                                   |

# でんさいネット

# でんさいネットへ

でんさいネットのご利用をお申込みいただいているお客様は、メニュー画面に「でんさいネット」が表示されまます。

「でんさいネット」ボタンをクリックしてください。でんさいネット画面が表示されます。 以降の操作方法は、「電子記録債権 Web ご利用マニュアル」をご覧ください。

| A   |      | ()   | ß  | <b>L</b> | R,      |
|-----|------|------|----|----------|---------|
| ホーム | 明細照会 | 資金移動 | 承認 | 管理       | でんさいネット |